# **eSANKALP IT SOLUTION**

#### Presents

**Paperless Digitalization of Education System** 

**Education Management Software** 

# **Campus Connection**

visit us: http://www.esankalp.com

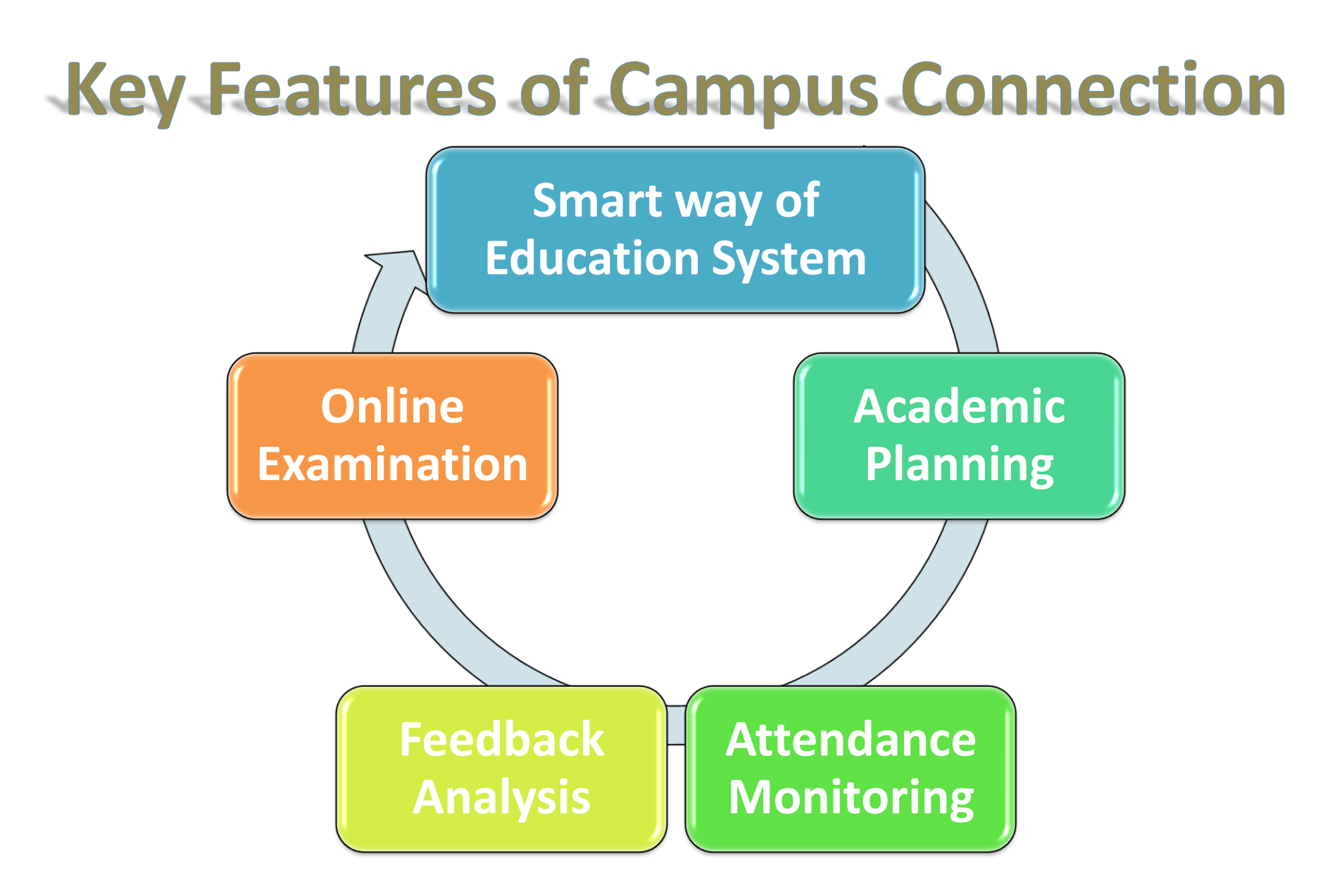

## **Campus Connection**

- It Covers:
- ✓ Staff and Student Login
- ✓ Role of Admin Person

Can add Division, Batch ,Classroom,Subject,Faculty,Subject Faculty Relation,Slots,Time Table, Students

- Role Of Staff(Lecturer/Teacher) can see Timetable, make a lesson plan, Add Test & Test Marks, notes and Assignment for student and can take an online Exam
- Role of Head Of Department/Principal can see departmental attendance, student attendance, update student attendance, review teacher and event feedback ,add notice, see timetable.
- Role of Student can see the attendance, view the test mark, view the assignment or notice if any. Can give the feedback to the teacher.

#### Understanding of Campus Connection

|                 | Campus Connection                                                                                                    |
|-----------------|----------------------------------------------------------------------------------------------------|
| Concept         | Campus Connection manages your schools/college's day to day<br>activity. It allows interaction between students, teachers, and<br>parents. This software very gracefully handles all the cycles of<br>school functionality. The solution is web-based management<br>system specially designed considering the exceptions and<br>psychology of today's Parents and school /college management and<br>challenges Schools/Colleges come across.<br><u>The menu driven screens have detailed explanation and offer</u><br><u>several options. The users need not be Programmers or database</u><br><u>experts to benefit from this system.</u> |
| Who can<br>Use? | Any College, School, Convent.<br>Means Any Educational Institution.                                                                                                    |

## Main Login Screen : Different Login for Student and Staff

This is a login screen to Campus Connection software, here you will two types of Login, One for Staff and other for student, to that User Name & password option.

| Paperless Digitalization Of<br>Educational System | Friday, November 4, 2016 7:34:16 PM                           | ESankalp<br>Thinking beyond your Imagination |
|---------------------------------------------------|---------------------------------------------------------------|----------------------------------------------|
|                                                   | Login                                                         |                                              |
|                                                   | Select Designation <ul> <li>Staff</li> <li>Student</li> </ul> |                                              |
|                                                   | User Id 123<br>Password                                       |                                              |
|                                                   | Remember Me Next Time                                         |                                              |
|                                                   | All rights Reserved.Design & Developed by eSankalp            |                                              |

#### Home Screen for Admin User

The Admin User can perform following operations Add - Division ,Batch, Class room, Add Subject, Add faculty, Add faculty subject relation, Add slots , Time table , Add Student

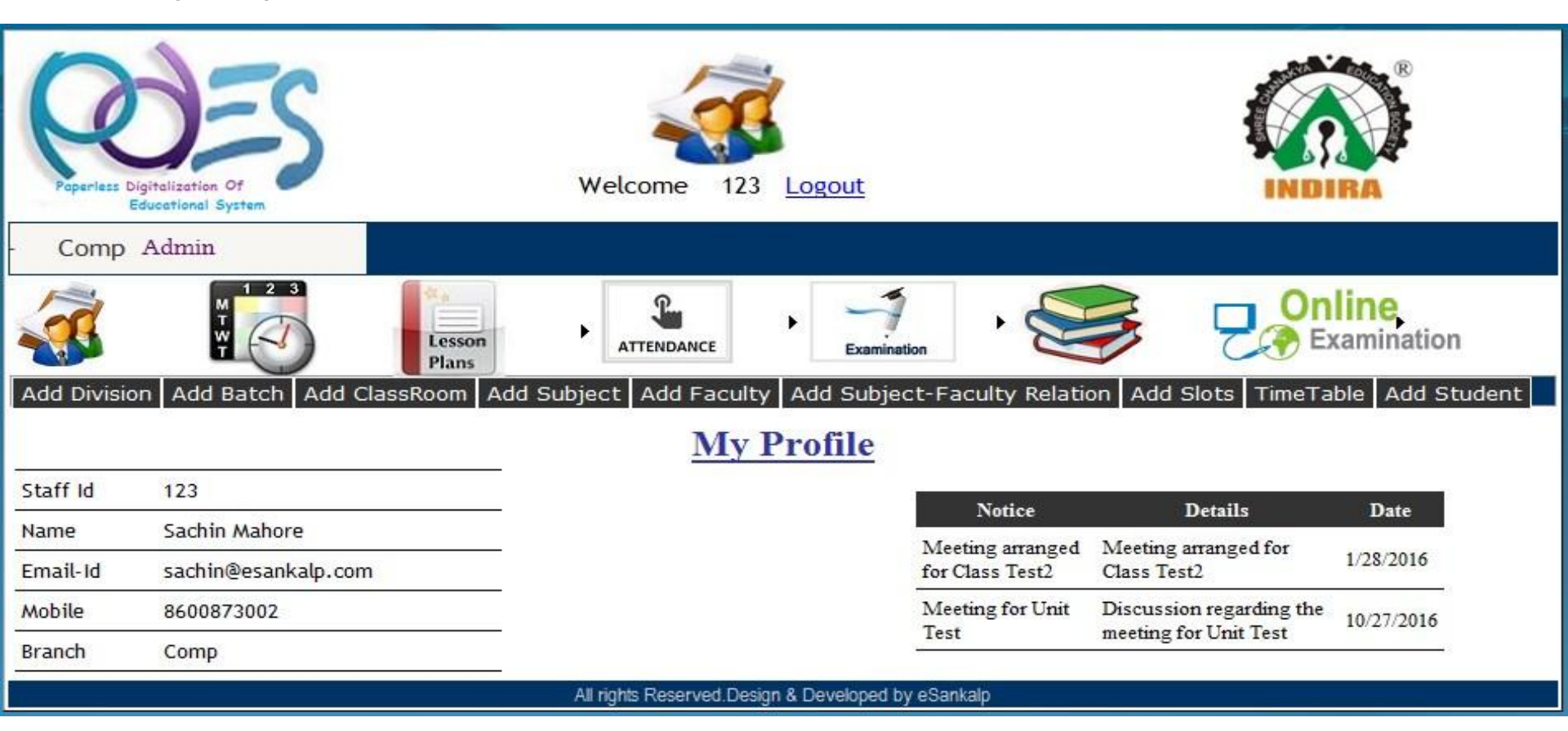

#### Add Division

 Admin can add division when admission for one class is more for adding division need to selecting/entering class total no of student and division. And then click on insert.
 Admin can delete accidentally created wrong division also

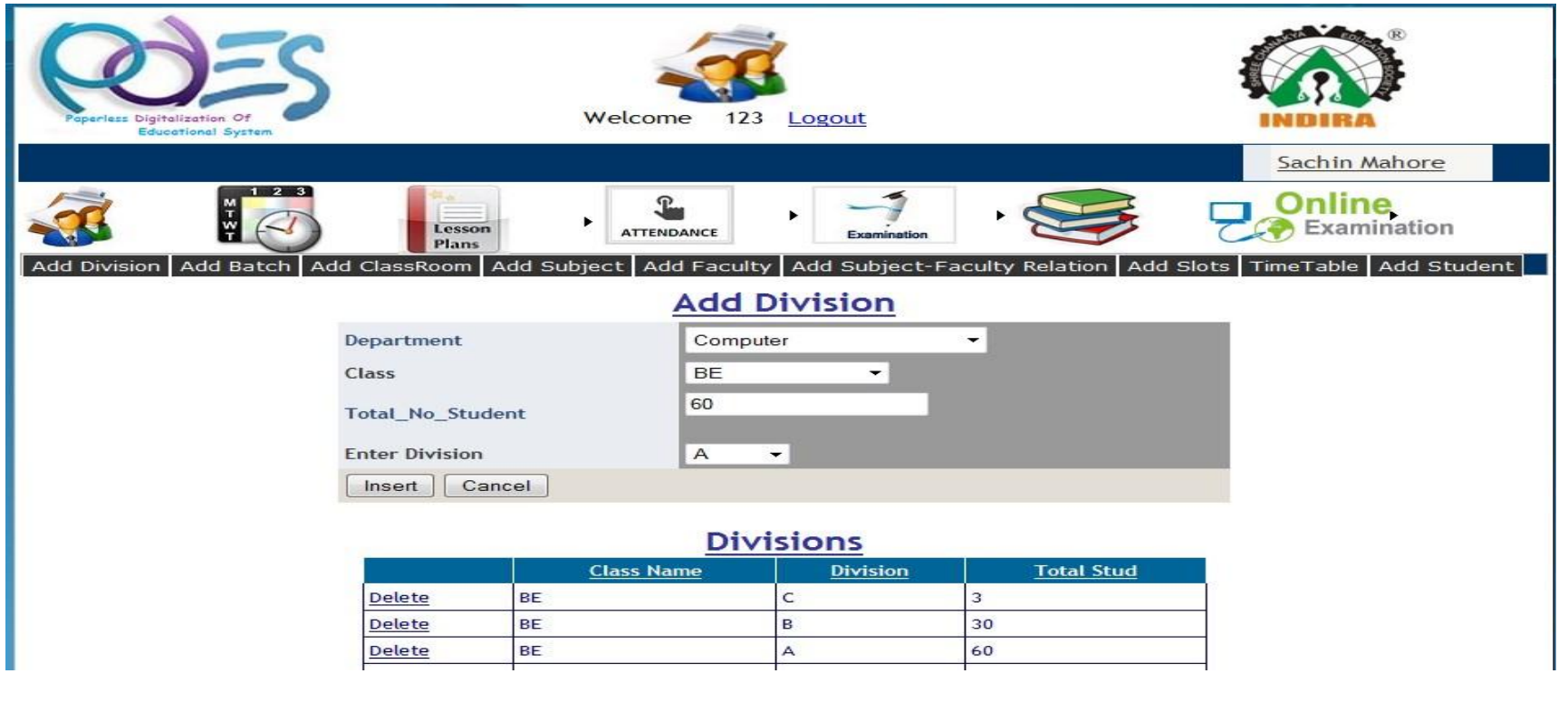

#### Add Batch

 Admin can add batches for particular class .need to just selecting/Entering Class name ,division, type of batch means theory or Practical Batch name and total students. And just click on Insert admin can see the already created batches too

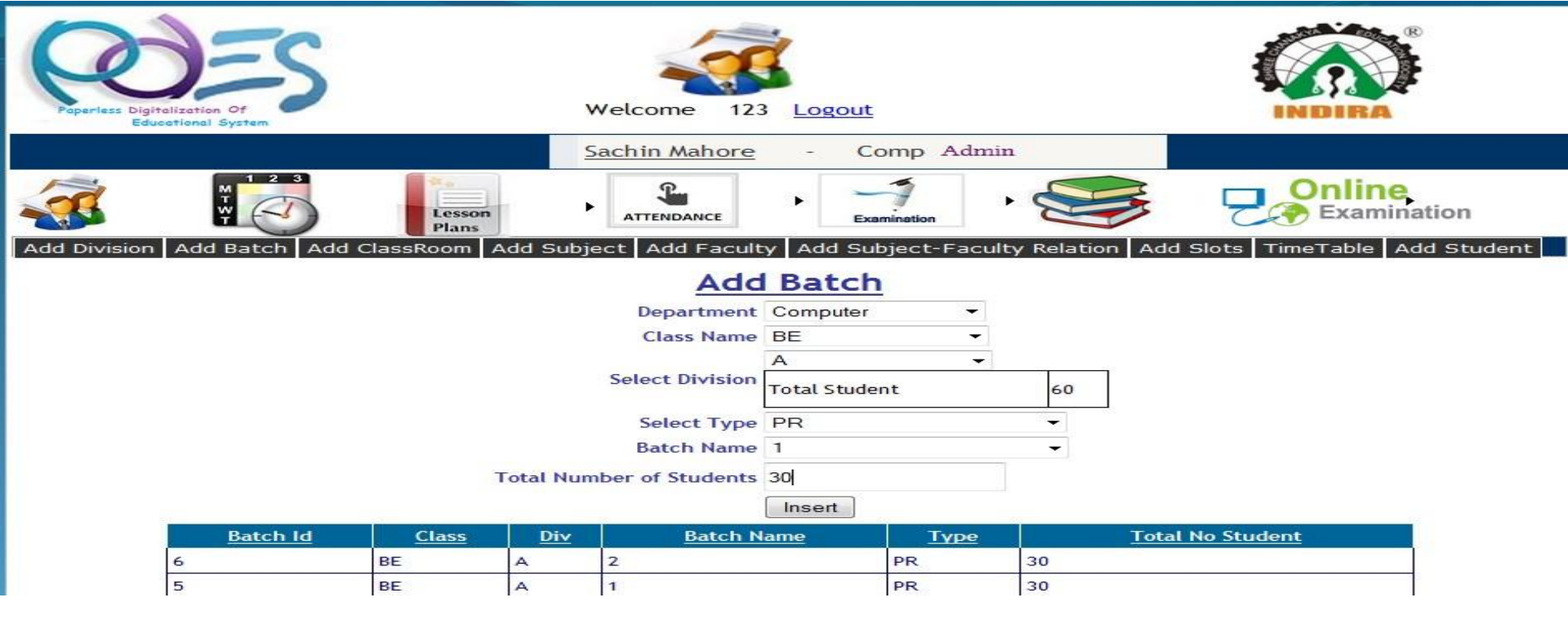

#### Add Classroom

 Admin can allocate the room for Sub means theory or practical. Means for the theory which classrooms are used and for practical which classrooms are used. for that just need to select/enter Department, type means for theory or for Practical and name of the classroom then

click on the insert .You can see all rooms with its allocation type.

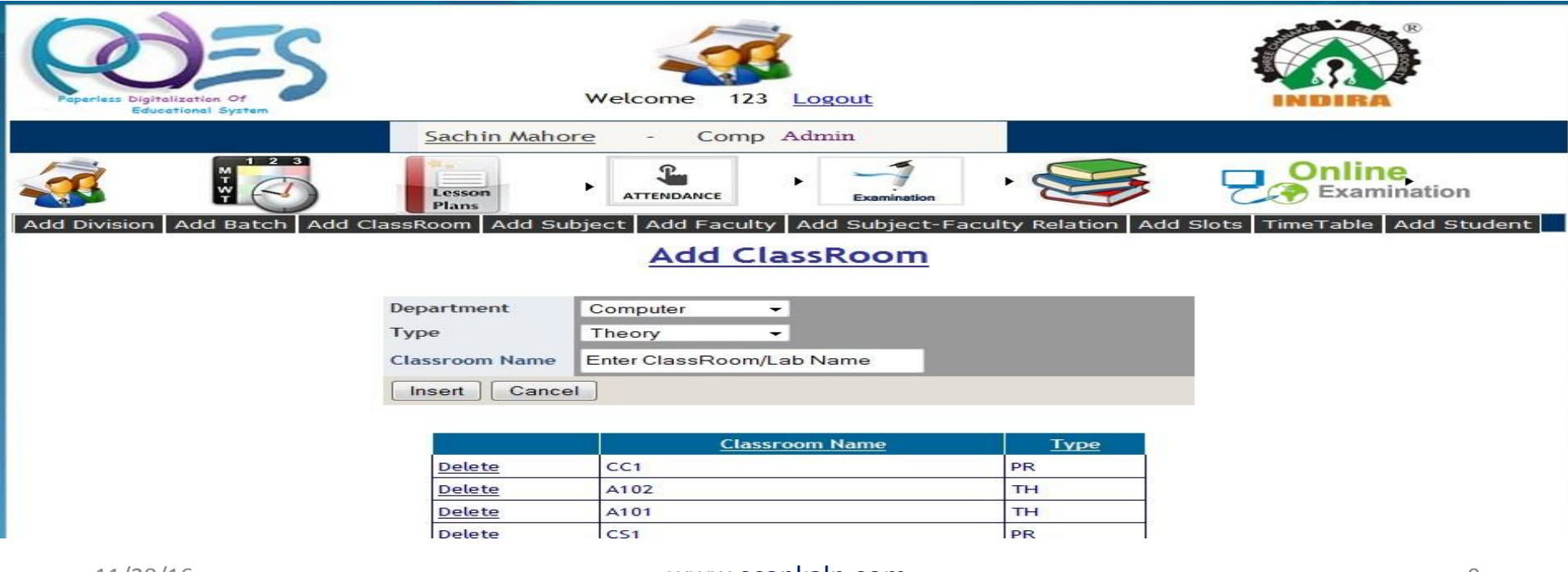

#### Add Subject

 Admin can add Subject for particular class depends on its type Theory or practical, for adding subject need to insert/select class name ,subject name or code and type of subject i.e. theory or Practical .Then click on insert.

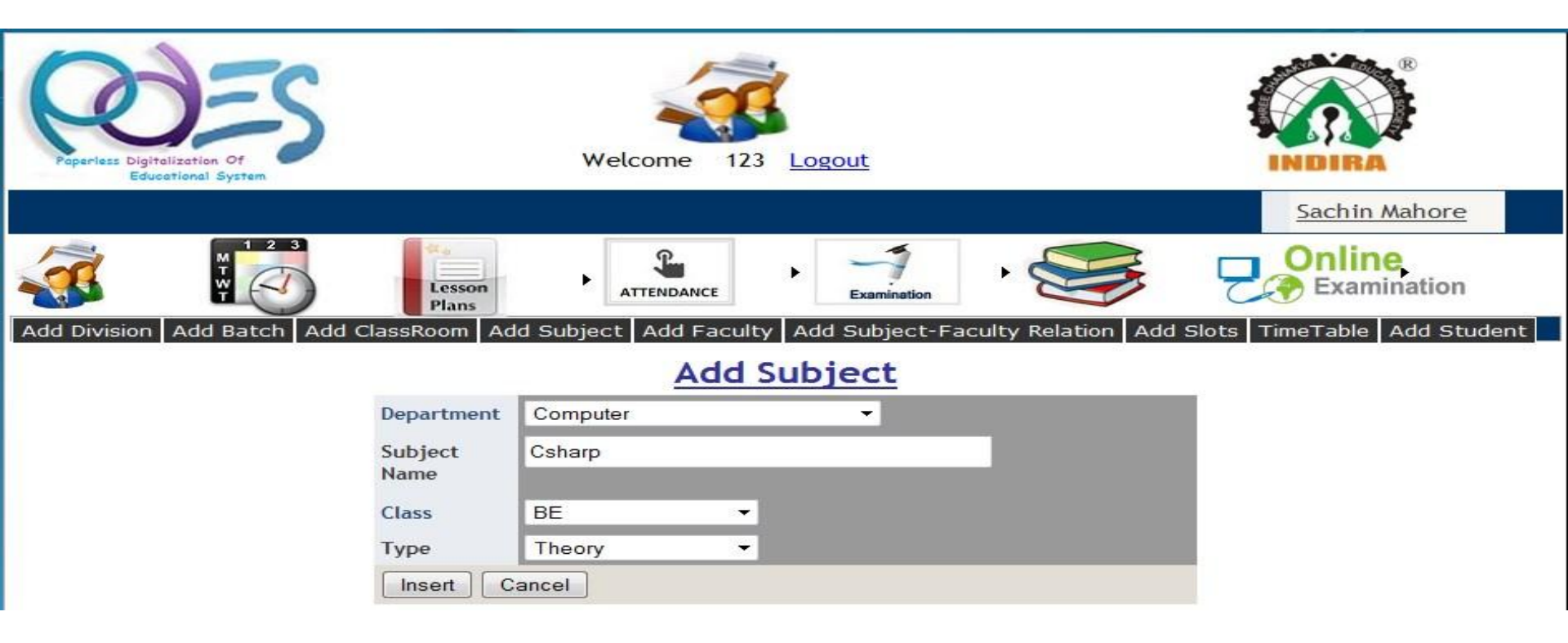

#### Add Faculty

 Admin Can add faculty for the Particular department by adding faculty details .After filling all details password of that particular faculty will automatically generate. Admin can see the list of faculty with details.

| Paperless Digitalization Of<br>Educational System |                     | Welcome 123 Logout        |                           |                        |
|---------------------------------------------------|---------------------|---------------------------|---------------------------|------------------------|
|                                                   | Lesson<br>Plans     |                           | ination •                 | Conline<br>Examination |
| Add Division Add Batch Ad                         |                     |                           | Ject-Faculty Relation Add |                        |
|                                                   |                     | Add Facult                | Z.                        |                        |
|                                                   | Department          | Computer -                |                           |                        |
|                                                   | Staff_Id            | 406                       |                           |                        |
|                                                   | Enter Staff<br>Name | Mr.Amit Bhatt             |                           |                        |
|                                                   | Email-Id            | Bhattamit@gmail.com       |                           |                        |
|                                                   | Mobile              | 9877891100                |                           |                        |
|                                                   | Designation         | Faculty                   |                           |                        |
|                                                   | Password            | 9877891100                |                           |                        |
|                                                   | Insert Canc         | el                        |                           |                        |
|                                                   | Name                | Email                     | Mol                       | b. No. Branch          |
| Delete Nikhilesi                                  | Raghuwanshi         | nikooraghuwanshi@gmail.co | m 9730507                 | 307 Comp               |

## Add Faculty-Subject Relation

 Admin can allocate subject to faculty/teacher , just need to enter/select class, sub, staff, division and batch List of faculty and their allocated subject details shown on the same page. Admin can delete record if some mistake is done while entering

| Paperless Digitalization Of<br>Educational System | Welcom                   | e 123 Logout      |                           |                               |
|---------------------------------------------------|--------------------------|-------------------|---------------------------|-------------------------------|
|                                                   | Sachin Mahore -          | Comp Admin        |                           | iiii                          |
|                                                   | Lesson<br>Plans          | ANCE Exa          | inination                 | Examination                   |
| Add Division Add Batch Add C                      | lassRoom Add Subject Add | i Faculty Add Sui | bject-Faculty Relation Ad | d Slots TimeTable Add Student |
|                                                   | Add                      | Subject-Fa        | culty                     |                               |
|                                                   |                          | Branch            | Computer -                |                               |
|                                                   |                          | Class             | BE -                      |                               |
|                                                   |                          |                   | CN                        | *                             |
|                                                   |                          | Enter Subject     |                           |                               |
|                                                   |                          | Staff             | Mr. Atul Kale             | •                             |
|                                                   |                          | Div               | A 👻                       |                               |
|                                                   |                          | Batch             | 1                         |                               |
|                                                   |                          | ĺ                 | Add                       |                               |
| <u>Class</u> <u>Div</u>                           | Batch Subject            | et                | Staff                     |                               |
| Delete BE A                                       | 0 CN                     |                   | Harshali Dankhade         |                               |
| Delete BE A                                       | 0 CN                     |                   | Mr. Atul Kale             |                               |
| Delete BE A                                       | 2 Computer Gr            | raphics           | Mr. Vikas Shukla          |                               |

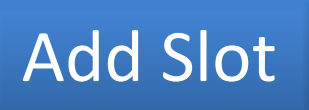

 Admin can Add slots for day differentiating on theory and practical. For adding slot just need to add slot and slot type means theory or practical or tutorial

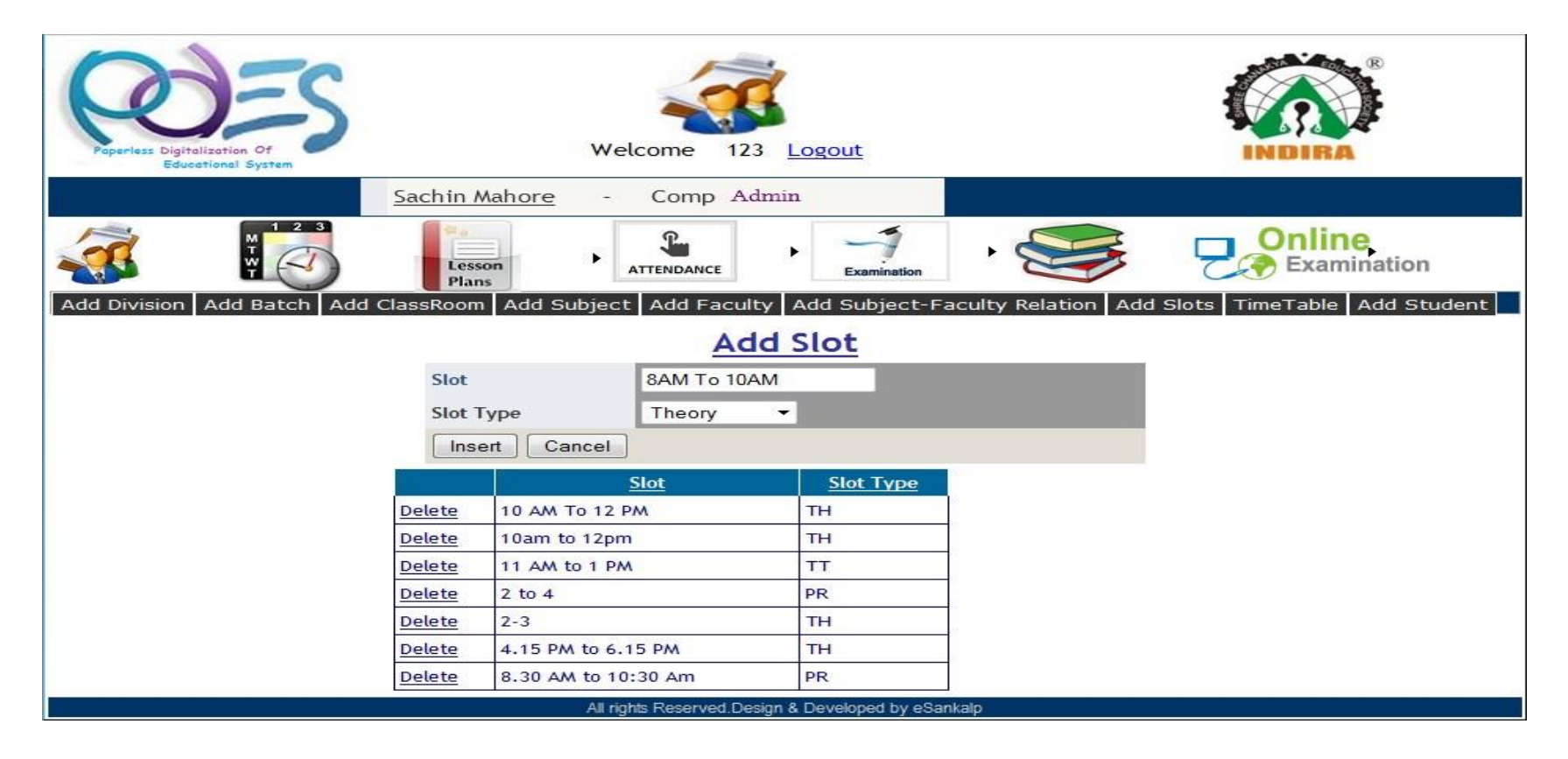

 It's an easiest way of generating time table just following few steps.

1.Add Class, division, day, type of the class means the theory or practical, batch if any, slot and allocate classroom once theses fields are added List related subject for that particular class is shows.

| Poperless Digitalizat<br>Education | S<br>ion Of<br>al System | w            | elcome 123 Log | <u>{out</u>                |            |            |           |                    |                |
|------------------------------------|--------------------------|--------------|----------------|----------------------------|------------|------------|-----------|--------------------|----------------|
| Add Division Ad                    | d Batch Add ClassRoo     | m Add Subjec | ATTENDANCE     | Examination<br>d Subject-F | aculty Rel | lation Add | Slots Tim | Dnline<br>Examinat | ion<br>1 Stude |
| Department :                       | Computer                 | •            | Class :        | BE                         | -          | Division:  | A         | ÷                  |                |
| Day :                              | -Select-                 | -            | Type :         | Theory                     | Ŧ          | Batch :    | 0         | -                  |                |
| Slot :                             | 10 AM To 12 PM           | *            | Classroom :    |                            | A101       |            | +         |                    |                |
|                                    |                          | Subject      |                |                            |            |            |           |                    |                |
|                                    | Select                   | ASP          |                |                            |            |            |           |                    |                |
| Subject :                          | Select                   | CN           | Plz < Select   | Subject                    |            |            |           |                    | 1              |
|                                    | Select                   | DAA          |                |                            |            |            |           |                    |                |
|                                    | Select                   | POM          |                |                            |            |            |           |                    |                |

After displays the list of subject for that class ,you need to select subject which you want to add. For ex: selected subject is CN then faculty available for this subject us displays.

After that admin need to just select a faculty and click on add. In this way time table is generated. In this way time Table generated.

| Paperless Digitalizat<br>Education | tion Of<br>Nal System |            |                                       | Welcom           | e 123 Log                   | <u>tout</u>        |              |           |                 |                                                                                                    |
|------------------------------------|-----------------------|------------|---------------------------------------|------------------|-----------------------------|--------------------|--------------|-----------|-----------------|----------------------------------------------------------------------------------------------------|
| omp Admin                          |                       |            |                                       |                  |                             |                    |              |           |                 |                                                                                                    |
|                                    |                       |            | esson<br>Plans                        |                  |                             | Examinatio         |              |           | 2.              | Dinline<br>Examination                                                                                         |
| Add Division Ad                    | ld Batch Ad           | ld ClassRo | om Add Sub                            | ject Ado<br>Time | d Faculty Add<br>Table Gene | d Subjec<br>erator | t-Faculty Re | lation A  | dd Slots   Tim  | eTable Add Student                                                                                             |
| Department :                       | Compu                 | ter        |                                       |                  | Class :                     | BE                 | •            | Division: | A               | -                                                                                                    |
| Day :                              | Monda                 | у          | · · · · · · · · · · · · · · · · · · · |                  | Type :                      | Theo               | ry 👻         | Batch :   | 0               | -                                                                                                    |
| Slot :                             | 10 AM                 | To 12 PM   | -                                     | 1                | Classroom :                 |                    | A101         |           | -               |                                                                                                    |
|                                    |                       |            | Subject                               |                  |                             |                    |              |           |                 |                                                                                                    |
|                                    | Selec                 | ct         | ASP                                   |                  |                             | Batch              | Subj         | ect       | Staff           |                                                                                                    |
| Subject :                          | Selec                 | ct         | CN                                    |                  | Select                      | 5 A                | 0 CN         | 1         | Harshali Dankha | ide                                                                                                    |
| -                                  | Selec                 | ct         | DAA                                   |                  | Select                      | 9 A                | 0 CN         |           | Mr. Atul Kale   |                                                                                                    |
|                                    | Selec                 | ct         | POM                                   |                  |                             |                    |              |           |                 | le la companya de la companya de la companya de la companya de la companya de la companya de la companya de la |
|                                    |                       |            |                                       |                  | ADD                         |                    |              |           |                 |                                                                                                    |
| Lec                                | ture <u>Class</u>     | Div Batch  | <u>Day</u>                            | Slot             |                             | Type               | Subject      |           | Staff           | Classroom                                                                                                    |
| Delete 4                           | BE                    | A 0        | Monday                                | 10 AM            | To 12 PM                    | тн                 | CN           |           | Mr. Atul Kale   | A101                                                                                                    |
| Delete 5                           | BE                    | A 1        | Monday                                | 2 to 4           |                             | PR                 | Computer Gr  | aphics    | Mr. Vikas Shul  | da CC1                                                                                                    |

## Timetable

• It include day ,slot ,Class, division ,Batch, Type theory or Practical , Subject, Staff and Allocated classroom

|        | Lecture | Class | Div | Batch | Day       | Slot               | Туре | Subject           | <u>Staff</u>                   | Classroom |
|--------|---------|-------|-----|-------|-----------|--------------------|------|-------------------|--------------------------------|-----------|
| Delete | 4       | BE    | А   | 0     | Monday    | 10 AM To 12 PM     | тн   | CN                | Mr. Atul Kale                  | A101      |
| Delete | 5       | BE    | A   | 1     | Monday    | 2 to 4             | PR   | Computer Graphics | Mr. Vikas Shukla               | CC1       |
| Delete | 9       | BE    | A   | 0     | Monday    | 4.15 PM to 6.15 PM | тн   | РОМ               | Mr. Vikas Shukla               | A102      |
| Delete | 10      | BE    | A   | 1     | Tuesday   | 10 AM To 12 PM     | PR   | Computer Graphics | Miss.Shweta Patil              | CC1       |
| Delete | 11      | BE    | A   | 0     | Tuesday   | 2 to 4             | тн   | POM               | Mr. Vikas Shukla               | A102      |
| Delete | 12      | BE    | A   | 0     | Tuesday   | 4.15 PM to 6.15 PM | тн   | CN                | Mr. Atul Kale                  | A102      |
| Delete | 13      | BE    | A   | 0     | Wednesday | 10 AM To 12 PM     | тн   | POM               | Mr. Vikas <mark>Shukl</mark> a | A102      |
| Delete | 14      | BE    | А   | 0     | Wednesday | 2 to 4             | тн   | CN                | Mr. Atul Kale                  | A101      |
| Delete | 15      | BE    | A   | 1     | Wednesday | 4.15 PM to 6.15 PM | PR   | Computer Graphics | Miss.Shweta Patil              | CC1       |
| Delete | 16      | BE    | A   | 0     | Thursday  | 10 AM To 12 PM     | TH   | CN                | Mr. Atul Kale                  | A101      |
|        |         |       |     | 1     |           |                    |      |                   | 1                              |           |

#### Add Student

 Admin can add student for particular class by adding his/her details class details and academic details for ex: Registration \_Id , Roll No , Email\_id etc.

| Poperiase D | DESS<br>Digitalization Of<br>Educational System |                                    | Welcom                                                | ne 123             | Logout                    |                                |                                            |              |                            |       |
|-------------|-------------------------------------------------|------------------------------------|-------------------------------------------------------|--------------------|---------------------------|--------------------------------|--------------------------------------------|--------------|----------------------------|-------|
| lmin        | on Add Batch Add                                | Les<br>Pla<br>d ClassRoon          | son<br>ns Add Subject Ad                              | DANCE<br>d Faculty | Examin                    | ation<br>ect-Facu              | Ity Relation Add 9                         | 5lots TimeT  | <b>line</b><br>Examination | udent |
|             |                                                 |                                    | Stude                                                 | nt's Reg           | gistration                | Form                           |                                            |              |                            |       |
|             | Department                                      | Computer                           | First                                                 | Class              |                           | BE                             | + Div                                      | A 🗸          |                            |       |
|             | Name*                                           | Mr. 👻                              | Akash                                                 | S                  |                           | La                             | Kale                                       |              |                            |       |
|             | Enter                                           | Registratio                        | n_ld:                                                 | 2021211            |                           |                                |                                            |              |                            |       |
|             | Enter                                           | Roll Numbe                         | r :                                                   | 11                 |                           |                                |                                            |              |                            |       |
|             | Enter                                           | E-mail ID:                         |                                                       | akashka            | le@gmail.co               | om                             |                                            |              |                            |       |
|             | College                                         | ICEM                               |                                                       | Add                |                           |                                |                                            |              |                            |       |
|             | Delete<br>Delete                                | <u>Reg_ld</u><br>202121<br>2021210 | Name of Stud<br>Mr. Anup P Raut<br>Miss. Tanu S Shete | dent               | <u>Roll No</u><br>1<br>10 | <u>Class</u><br>BE -A<br>BE -A | ema<br>araut@gmail.com<br>shetetanu@in.com | <u>il Id</u> | E                          |       |

#### Faculty Home Page

- As Faculty person can see timetable, Add lesson plan, Add Attendance. Add Test, Test marks, Add notes and Assignment for Students, Take an online exam, set an
  - exam, add questions, update questions, display result.

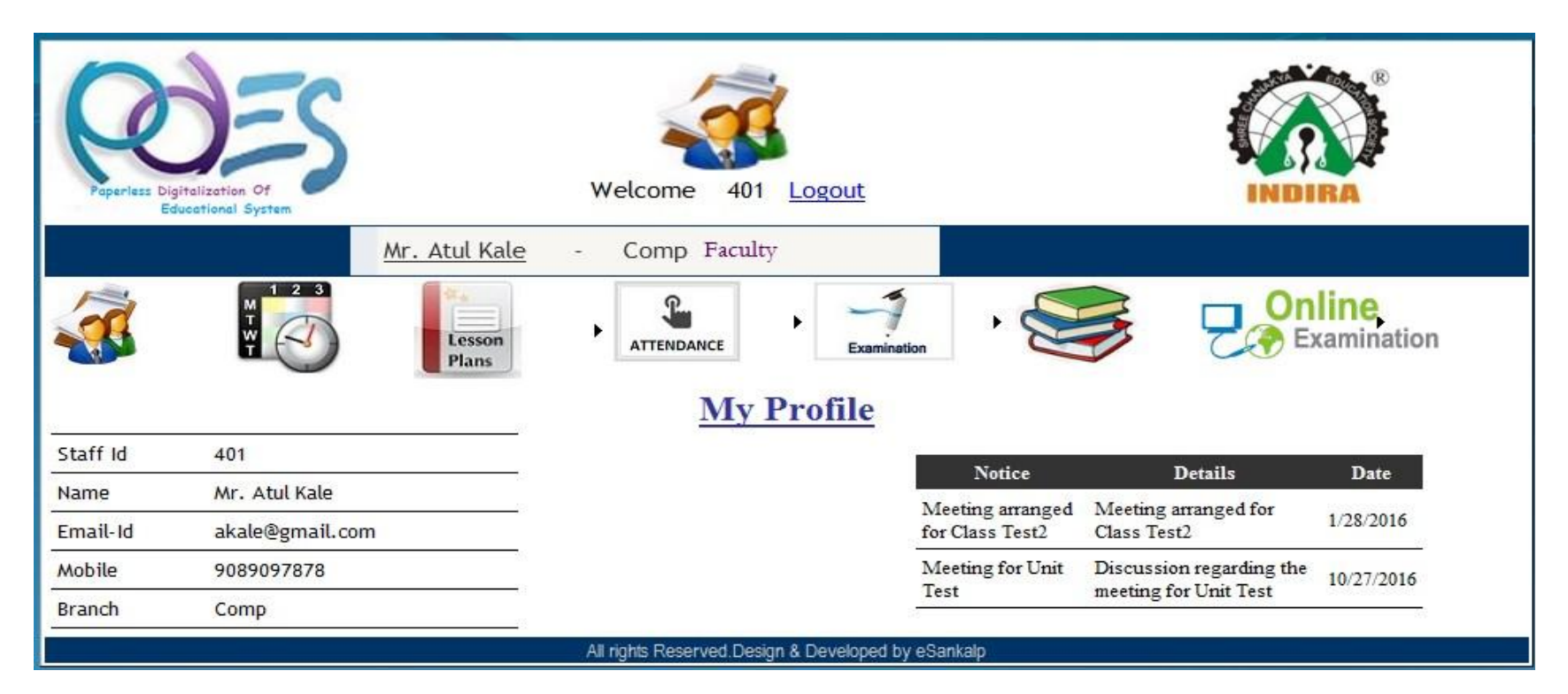

## Time Table

• Can see his /her Time Table just clicking on Time Table option

| Poperles | ss Digitalization Of<br>Educational Sys |              | RA  |                 |                |                     |                    |              |                    |
|----------|-----------------------------------------|--------------|-----|-----------------|----------------|---------------------|--------------------|--------------|--------------------|
|          |                                         |              |     |                 |                |                     | Mr. Atul Kale -    | Comp Faculty |                    |
| <b>3</b> | MTW                                     |              |     | Lesson<br>Plans |                | DANCE               | Examination        | Con Do E     | line<br>camination |
| ŝ        |                                         |              |     |                 |                | My TimeTab          | l <u>e</u>         |              |                    |
| 26       | <u>lecture</u>                          | <u>Class</u> | Div | <u>branch</u>   | Batch          | Day                 | <u>Slot</u>        | Subject      | Type               |
|          | 14                                      | BE           | А   | Comp            | 4              | Wednesday           | 2 to 4             | CN           | TH                 |
|          | 4                                       | BE           | A   | Comp            | 4              | Monday              | 10 AM To 12 PM     | CN           | тн                 |
|          | 16                                      | BE           | A   | Comp            | 4              | Thursday            | 10 AM To 12 PM     | CN           | тн                 |
|          | 21                                      | BE           | А   | Comp            | 4              | Friday              | 4.15 PM to 6.15 PM | CN           | тн                 |
|          | 12                                      | BE           | А   | Comp            | 4              | Tuesday             | 4.15 PM to 6.15 PM | CN           | TH                 |
|          |                                         |              |     |                 | All rights Res | erved.Design & Deve | oped by eSankalp   |              |                    |

 Under lesson plan tab faculty /user can add lesson plan and see lesson plan.
 For add lesson plan person need to select date and add the topic covered or need to cover in that date

| Pap      | Revelation Display                                                                                                    |           | on Of<br>Il System | S         |           |           | We              | lcome 401 Logout   |         |                                         |  | IBA ® |
|----------|----------------------------------------------------------------------------------------------------|-----------|--------------------|-----------|-----------|-----------|-----------------|--------------------|---------|-----------------------------------------|--|-------|
| <b>a</b> | Image: Second plans     Image: Second plans     Image: Second pl |           |                    |           |           |           |                 |                    |         |                                         |  |       |
| 0        |                                                                                                    |           |                    |           |           |           |                 | Add Lecture        |         |                                         |  |       |
| Select   | Date                                                                                                    |           |                    |           |           |           | Your Load of T  | uesday Select Le   | cture   |                                         |  |       |
| Oct      | N                                                                                                    | over      | mber               | 201       | 16        | Dec       |                 |                    |         |                                         |  |       |
| 30       | 31                                                                                                    | 1 I       | 2                  | 3         | 4         | 5<br>5    |                 |                    |         |                                         |  |       |
| <u>6</u> | Z                                                                                                    | <u>8</u>  | 2                  | 10        | 11        | 12        | Thora is No Los | d I                |         |                                         |  |       |
| 13       | <u>14</u>                                                                                                    | <u>15</u> | <u>16</u>          | <u>17</u> | <u>18</u> | <u>19</u> | There is No Loa |                    |         |                                         |  |       |
| 20       | 21                                                                                                    | 22        | <u>23</u>          | 24        | <u>25</u> | 26        |                 |                    |         |                                         |  |       |
| 27       | 28                                                                                                    | 29        | 30                 | 1         | 2         | 3         |                 |                    |         |                                         |  |       |
| 4        | 2                                                                                                    | 0         | 1                  | (0        | 12        | 10        |                 |                    |         | ~ ~ ~ ~ ~ ~ ~ ~ ~ ~ ~ ~ ~ ~ ~ ~ ~ ~ ~ ~ |  |       |
|          |                                                                                                    |           |                    |           |           |           | Lecture Date    | 11/8/2016          | Lecture |                                         |  |       |
| Add Le   | cture -                                                                                                    | >         |                    |           |           |           | Topic Covered   | Introduction about | bridge  |                                         |  |       |
|          |                                                                                                    |           |                    |           |           |           | Insert Car      | ncel               |         |                                         |  |       |

### Show Lecture(Covered Topic)

 Lecturer/person need to click on show lecturer tab then just select the subject then you can see the total lesson plan which is add by lecturer.

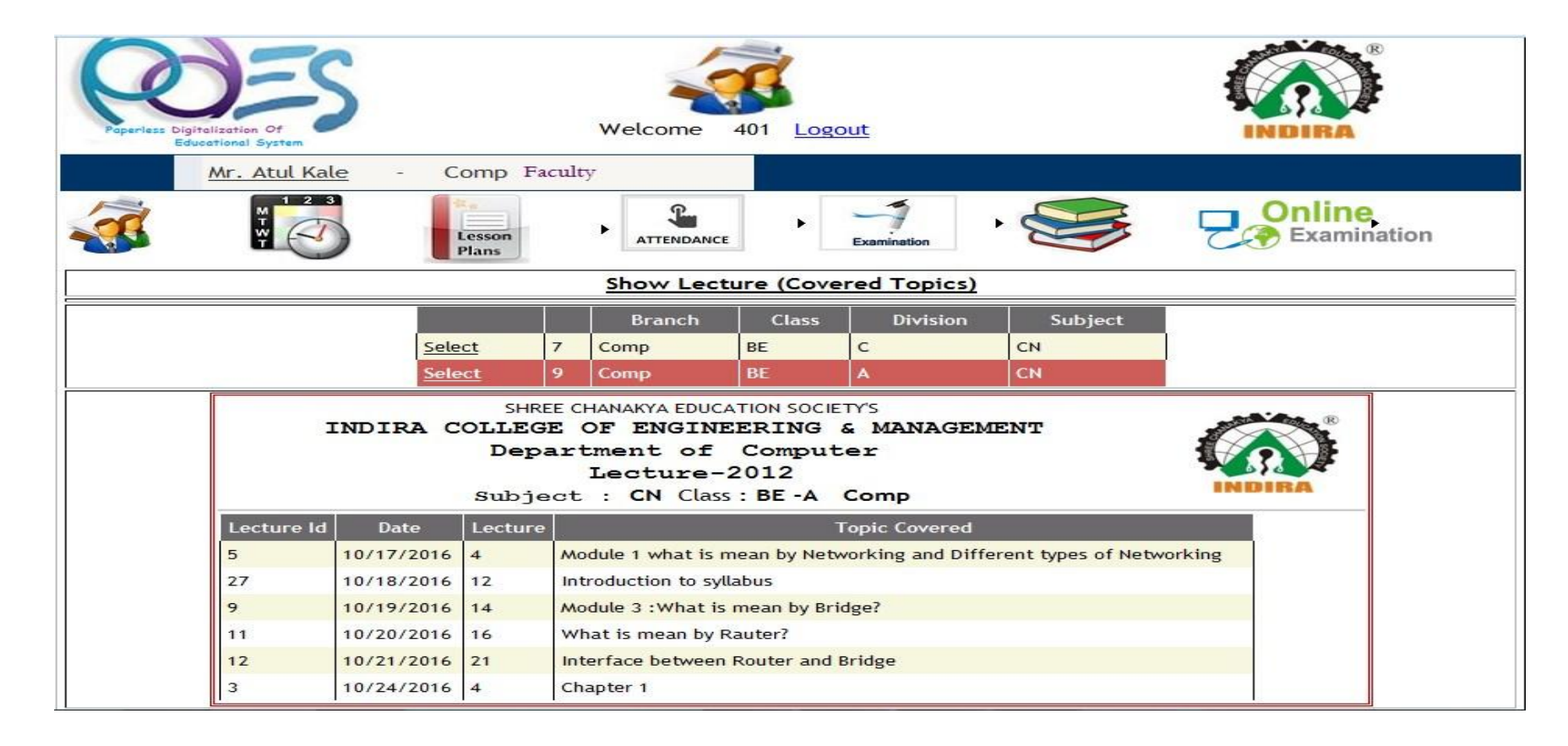

#### Add Attendance

 Lecturer/person can add attendance of his /her subject, just selecting Subject, and lecture. Then student list is Automatically omits after that you can add attendance just selecting the present or absent buttons. selection shown in red background

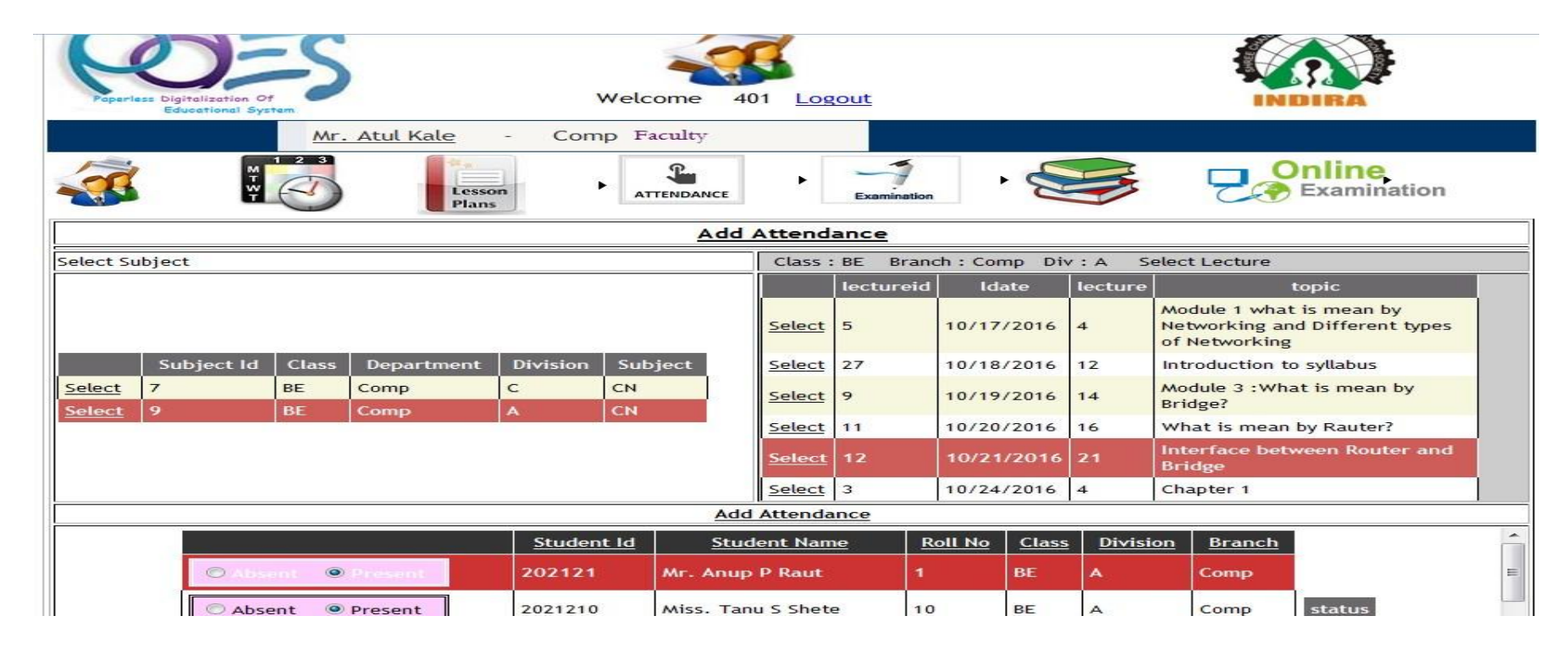

#### Show Attendance

- Clicking on show attendance lecturer/person can see the day wise or topic wise student attendance.
- For that need to select subject then select date.
- Status '0' means absent and status '1' means present.

|              |                 |                                               |                               | Branch                                                               | Class                                          | Div                    |        | Subject   |              |        |   |   |
|--------------|-----------------|-----------------------------------------------|-------------------------------|----------------------------------------------------------------------|------------------------------------------------|------------------------|--------|-----------|--------------|--------|---|---|
|              |                 | Select                                        | 7                             | Comp                                                                 | BE                                             | с                      | CN     |           |              |        |   |   |
|              |                 | Select                                        | 9                             | Comp                                                                 | BE                                             | A                      | CN     |           |              |        |   |   |
|              | IND             | SHRI<br>SIRA COLLEG<br>Depart<br>Att<br>Subje | E CHA<br>E OE<br>ment<br>enda | NAKYA EDUCATION<br>ENGINEER<br>of Co<br>Ince Record<br>CN Class : Bi | ISOCIETYS<br>ING & Dompute<br>1 -201<br>E-A Co | MANAGI<br>r<br>2<br>mp | EMEN   | P         | <pre>K</pre> |        | * |   |
|              | Roll No.        | Student Id                                    |                               | Student Name                                                         |                                                | Atte                   | ndance |           |              |        | - |   |
|              | 1               | 202121                                        | Mr. A                         | nup P Raut                                                           |                                                | 5                      |        |           |              |        |   |   |
|              | 10              | 2021210                                       | Miss.                         | Tanu S Shete                                                         |                                                | 6                      |        |           |              |        |   |   |
|              | 2               | 202122                                        | Mr. A                         | tul K Rao                                                            |                                                | 5                      |        |           |              |        |   |   |
|              | 3               | 202123                                        | Miss.                         | Ria L Kadu                                                           |                                                | 5                      |        |           |              |        |   |   |
|              | 4               | 202124                                        | Miss.                         | Vikas K Kale                                                         |                                                | 6                      |        |           |              |        |   |   |
|              | 5               | 202125                                        | Miss.                         | Neha L kanugo                                                        |                                                | 6                      |        |           |              |        |   |   |
|              | 6               | 202126                                        | Mr. vi                        | shal M Kadu                                                          |                                                | 6                      |        |           |              |        |   |   |
|              |                 | 202127                                        | AAP NI                        | itin I Phone                                                         | 2                                              | 4                      |        |           |              |        | - |   |
| Print.       |                 |                                               |                               |                                                                      |                                                |                        |        |           |              |        |   |   |
|              |                 |                                               |                               |                                                                      |                                                |                        | attid  | lectureid | studid       | status |   | ~ |
|              |                 |                                               |                               |                                                                      |                                                |                        | 1      | 5         | 202121       | 0      |   |   |
| lid Le       | cture_Date Lect | ure                                           | То                            | pic                                                                  |                                                |                        | 2      | 5         | 2021210      | 1      |   |   |
| Solort 5 40  | 117/2016        | Module 1 wha                                  | t is me                       | an by Networking                                                     |                                                |                        | 3      | 5         | 202122       | 1      |   |   |
| Select 5 10  | 4               | and Different                                 | types                         | of Networking                                                        |                                                |                        | 4      | 5         | 202123       | 1      |   |   |
| Select 27 10 | /18/2016 12     | Introduction to                               | syllab                        | us                                                                   |                                                |                        | 5      | 5         | 202124       | 1      |   |   |

#### Add Test

- Faculty/person can add Test ,selecting/entering the Test
  - Name, Subject, Marks, Date and click on insert.

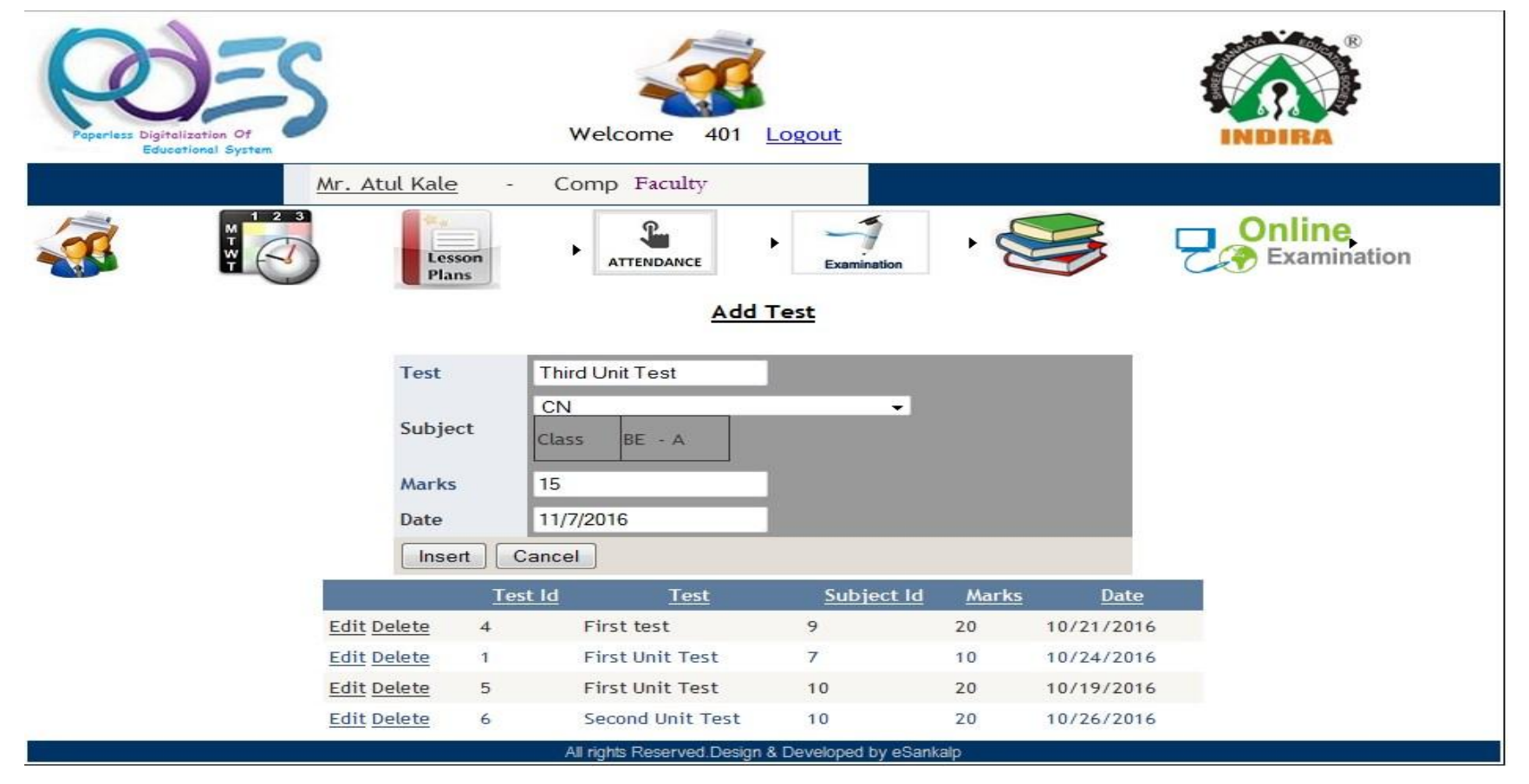

#### Add Marks

 Faculty/Person can add marks for test by selecting the subject then select test then just add the obtained marks of each student. After adding total marks click on add

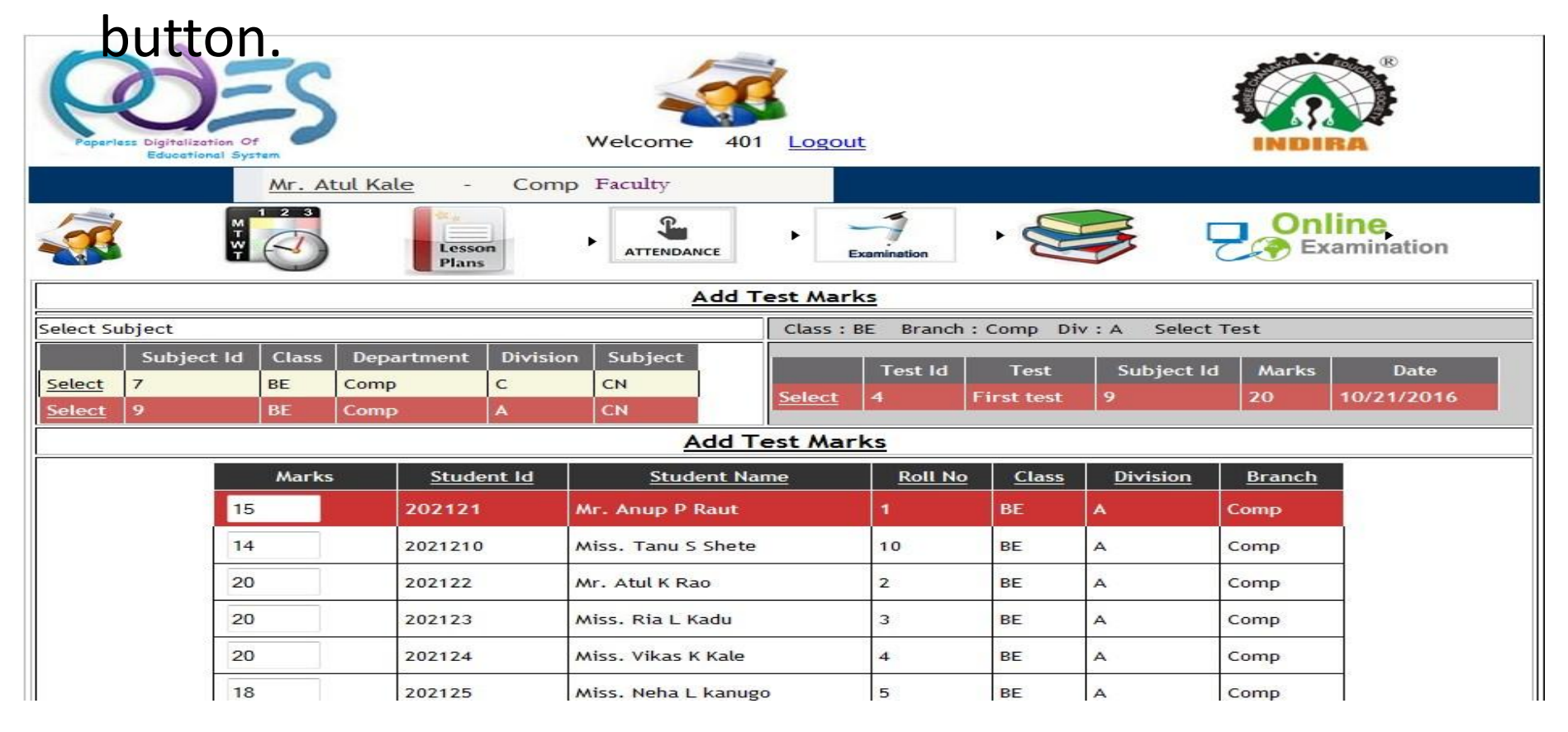

#### Notes & Assignment

 Under notes & Assignment tab, faculty/Person can give a notes or assignment for students. Just entering/selecting all details including type assignment or notes and any uploaded document for reference. Then just click on

| Paperless Digitalization of<br>Educational Syst | S      |                            | Welcome 401 Logou                                                       | t                            |        | 4         |           | RA <sup>®</sup> |
|-------------------------------------------------|--------|----------------------------|-------------------------------------------------------------------------|------------------------------|--------|-----------|-----------|-----------------|
|                                                 | Mr. A  | Atul Kale - Comp           | Faculty                                                                 |                              |        |           |           |                 |
|                                                 |        | Lesson<br>Plans            | ATTENDANCE                                                              | xamination                   |        | 5 2       | Onl<br>Ex | amination       |
|                                                 |        | Select Your File           | Upload Notes / Assi<br>Browse_ No file select<br>Upload status: File Up | gnment<br>ted. [l<br>loaded! | Upload |           |           |                 |
| Tit                                             | tle    | Read all document and      | take notes                                                              |                              |        |           |           |                 |
| Da                                              | te     | 11/7/2016                  |                                                                         |                              |        |           |           |                 |
| Тур                                             | pe     | Assignment -               |                                                                         |                              |        |           |           |                 |
| Sut                                             | bject  | CN                         | -                                                                       |                              |        |           |           |                 |
| Sta                                             | aff    | 401                        |                                                                         |                              |        |           |           |                 |
| Do                                              | cument | newassignment.txt          |                                                                         |                              |        |           |           |                 |
|                                                 | nsert  | Cancel                     |                                                                         |                              |        |           |           |                 |
|                                                 | ld     | l i                        | ītle                                                                    | Date                         | Staff  | Document  | Туре      | Subject         |
| Edit Delete                                     | 1 L    | erning new things          |                                                                         | 1-2-2016                     | 1      | nnnn      | A         |                 |
| Edit Delete                                     | 2 F    | vic                        |                                                                         | 5-02-2016                    | 1234   | <u>cs</u> | N         |                 |
| Edit Delete                                     | 3 F    | Programing                 |                                                                         | 3/10/2016                    | 1234   | <u>c</u>  | A         | 2               |
| Edit Delete                                     | 12 F   | Read The all Uploaded docu | ment Related to CN                                                      | 10/19/2016                   | 401    | CN.txt    | A         | 7               |

 It contain five parts Add Exam, Add Exam Demo ,Add Questions, update Questions and Result.

For Add Demo Exam Faculty/Person need to Select/Enter exam subject, Total marks,duration,Exam Demo Name ,Exam date and click on add.

| Poperiess Digitalization of<br>Educational System | Welcome              | 401 Logout                         |             |
|---------------------------------------------------|----------------------|------------------------------------|-------------|
|                                                   | Lesson<br>Plans      | ICE Examination                    | Examination |
|                                                   | A                    | dd Demo Exam                       |             |
|                                                   | Select Exam          | POM 👻                              |             |
|                                                   | Total Marks          | 20                                 |             |
|                                                   | Duration (in min)    | 30                                 |             |
|                                                   | Enter Exam Demo Name | POP MakeUP                         |             |
|                                                   | Exam Date            | 11/30/2016                         |             |
|                                                   | Add                  |                                    |             |
|                                                   | All rights Reserv    | ved.Design & Developed by eSankalp |             |

#### Add Question

 Faculty /person can add Question for Online Exam for particular set of Exam. First Select the Exam means Subject then Exam Type then Add Question and Correct answer and click on submit

| Paperless Digitalization Of<br>Educational System | Welcome 401 Logout                                 |             |
|---------------------------------------------------|----------------------------------------------------|-------------|
|                                                   | Mr. Atul Kale - Comp Faculty                       |             |
|                                                   | Lesson<br>Plans ATTENDANCE Examination             | Examination |
|                                                   | Question Master                                    |             |
| Select Exam:                                      |                                                    |             |
| CN                                                | ✓ Exam Type: Make Up test-set1 ✓ Show              |             |
| Exam:17 Type : 3                                  |                                                    |             |
| Enter Question                                    | What is mean by CN?                                |             |
| Enter Option 1                                    | Computer Name                                      |             |
| Enter Option 2                                    | Common Name                                        |             |
| Enter Option 3                                    | Common Network                                     |             |
| Enter Option 4                                    | Computer Network                                   |             |
|                                                   | © o1                                               |             |
| Tester Accesso                                    | © o2                                               |             |
| Enter Answer                                      | © o3                                               |             |
|                                                   | • o4                                               |             |
|                                                   | Add Clear                                          |             |
|                                                   | All rights Reserved Design & Developed by eSankalp |             |
| 1/28/16                                           | www.esankalp.com                                   | 28          |

#### **Update Question**

 If Faulty/Person wants to update any Question from the Exam or added Questions. he/she can update Question. Just select Subject (Exam) and then select Exam Type then click on show .The List of Question and answer will display , need to click on edit so that can update any question.

| Poperias Digitalization Of<br>Educational System |      |                                                     | Ň                  | Welcome 401 Logou     | <u>t</u>           |                     | INDIRA <sup>®</sup> |           |                    |  |
|--------------------------------------------------|------|-----------------------------------------------------|--------------------|-----------------------|--------------------|---------------------|---------------------|-----------|--------------------|--|
| <u> </u>                                         |      | Lesson<br>Plans                                     | ATTENDANCE         | Examination           |                    | line,<br>camination |                     |           |                    |  |
| C L . E                                          |      |                                                     |                    | Upda                  | te Question Master |                     |                     |           |                    |  |
| Select Exam: C                                   | N    | 000                                                 | Exam Type          | : Make Up test-set1 ▼ | Show.              | ot                  | 0.00                | enhoramid | data               |  |
| Update Cance                                     | 1 11 | which type device is use                            | Router             | All of the Above      | Bridge             |                     | 02                  | 3         | 10/24/2016 7:47:28 |  |
| Edit Delete                                      | 12   | How to connect<br>computer locally?by<br>using?     | LAN                | SAN                   | MAN                | WAN                 | 01                  | 3         | 10/24/2016 7:48:44 |  |
| Edit Delete                                      | 13   | What is the full form of POP?                       | PostOfficeProtocol | PinkOfPink            | PoliceOfProtocol   | PinkOfProtocol      | 01                  | 3         | 10/24/2016 7:52:0  |  |
| Edit Delete                                      | 14   | In https.What is mean<br>by s?                      | Social             | Solid                 | Secure             | PinkOfProtocol      | 03                  | 3         | 10/24/2016 7:53:4: |  |
| Edit Delete                                      | 15   | Which of the following<br>known Type of<br>Network? | WAN                | SAN                   | MAN                | All of the above    | o4                  | 3         | 10/24/2016 7:57:20 |  |
| Edit Delete                                      | 16   | What is Full Form of WAN ?                          | With Area Network  | White Area Network    | Willy Area Network | Wide Area Network   | 04                  | 3         | 10/24/2016 8:04:0  |  |
| EP.D.L.                                          | 17   | What is The Use of                                  | AT                 | D.C.T                 | D. C               | D. F                | 1                   | 2         | 10/04/0016 0.07 5  |  |

#### Result

 Just Entering subject(Exam), class, division and Exam and click on show button You can see result of Particular exam for particular Subject.

| Poperless Digitalization Of<br>Educational System       |                                                                                                    |                                   |                   |                          |  |  |  |  |  |
|---------------------------------------------------------|----------------------------------------------------------------------------------------------------|-----------------------------------|-------------------|--------------------------|--|--|--|--|--|
|                                                         | Lesson<br>Plans                                                                                                    | ATTENDANCE                        | Examination       | Examination              |  |  |  |  |  |
|                                                         |                                                                                                    | Result                            |                   |                          |  |  |  |  |  |
| Exam: CN                                                |                                                                                                    | • Exam Type:                      |                   | -                        |  |  |  |  |  |
| Class: BE                                               | - Di                                                                                                    | iv: A - Exam :                    |                   | Make Up test_First Sem 👻 |  |  |  |  |  |
| SHREE CHANAKYA ED<br>INDIRA COLLEGE<br>Department of Co | Show.<br>SHREE CHANAKYA EDUCATION SOCIETY'S<br>INDIRA COLLEGE OF ENGINEERING & MANAGEMENT<br>Department of Computer Engineering |                                   |                   |                          |  |  |  |  |  |
| П                                                       | Exam: Make Up test                                                                                                    | L_First Sem Subject : CN          |                   |                          |  |  |  |  |  |
| Total Marks: 20                                         | Class: BE Div: A<br>Total Marks: 20 Duration: 30 Incharge : Mr. Atual Kale Exam Date: 10/24/2016                                |                                   |                   |                          |  |  |  |  |  |
| <u>RollNo Name</u>                                      | Marks                                                                                                    | Date                              | <u>Set</u>        |                          |  |  |  |  |  |
| 1 Mr. Anup P Rau                                        | 1t 9                                                                                                    | 10/24/2016 11:00:38 PM            | Make Up test      |                          |  |  |  |  |  |
| Print.                                                  |                                                                                                    |                                   |                   |                          |  |  |  |  |  |
|                                                         |                                                                                                    | All rights Reserved Design & Deve | loped by eSankalp |                          |  |  |  |  |  |

#### Head of Department Home Page

 Login as Head Of Department user can Perform Operation as Check Dept.Attendance, Update Student Attendance if required, Can check staff feedback given by student, Add notice, can check student progress, Time table, Event feedback, if any.

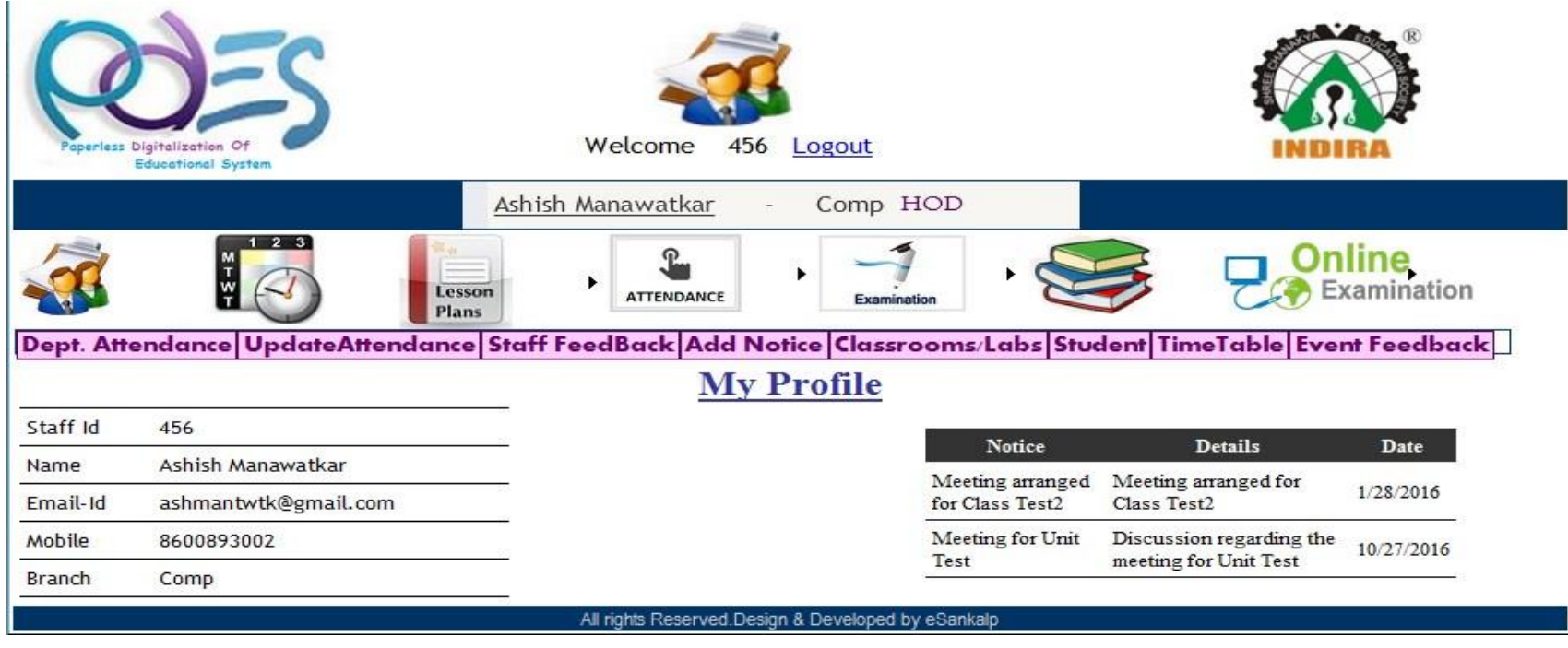

#### **Departmental Attendance**

 It will shows you student's Subject wise, topic wise attendance by selecting/Entering the class ,div ,subject .Red Background is selected value.

|               |         |         | brunen              | Ciuss                                           |                                           | E.                                              | Jubjec          |                                    |      |                  |               | ncy           |        |   |
|---------------|---------|---------|---------------------|-------------------------------------------------|-------------------------------------------|-------------------------------------------------|-----------------|------------------------------------|------|------------------|---------------|---------------|--------|---|
| <u>Select</u> |         | 5       | Comp                | BE                                              |                                           | А                                               | CN              |                                    |      |                  | 980           |               |        |   |
| Select        |         | 9       | Comp                | BE                                              |                                           | A                                               | CN              |                                    |      |                  | 401           |               |        | - |
|               |         |         | INDIRA (            | SHREE<br>COLLEGE<br>Departme<br>Atter<br>Subjec | CHANAK<br>OF E<br>ent o<br>ndanc<br>t : C | YA EDUCAT<br>NGINEE<br>E<br>E Reco<br>N Class : | Comport<br>BE-A | MAN<br>MAN<br>uter<br>2012<br>Comp | IAGE | MENT             |               |               | *      |   |
|               |         | Roll    | <u>No</u> <u>St</u> | udent Id                                        |                                           | <u>Studen</u>                                   | t Name          |                                    | A    | Attendance       |               | -             |        |   |
|               |         | 1       | 202121              |                                                 | Mr. And                                   | up P Raut                                       |                 |                                    | 5    |                  |               |               |        |   |
|               |         | 10      | 202121              | 0                                               | Miss. T                                   | anu S Shet                                      | e               |                                    | 6    |                  |               | =             | e).    |   |
|               |         | 2       | 202122              |                                                 | Mr. Atu                                   | il K Rao                                        |                 |                                    | 5    |                  |               | -             | 5      |   |
|               |         | 3       | 20212               | ;<br>                                           | MISS. R                                   | ikas K Kale                                     |                 |                                    | 5    |                  |               |               |        |   |
|               |         | 5       | 20212               |                                                 | Miss. N                                   | leha L kanı                                     | 190             |                                    | 6    |                  |               |               |        |   |
|               |         | 6       | 202126              |                                                 | Mr. vis                                   | hal M Kadu                                      |                 |                                    | 6    |                  |               |               |        |   |
| 25            |         | 7       | 20212               | ,                                               | AAP NIT                                   | in I Phone                                      |                 |                                    | 4    |                  |               | -             |        |   |
| Print.        |         |         |                     |                                                 |                                           |                                                 |                 |                                    |      |                  |               |               |        |   |
|               |         |         |                     |                                                 |                                           |                                                 |                 |                                    |      | Attendance       |               |               |        |   |
| Lecture       | s       |         |                     |                                                 |                                           |                                                 |                 |                                    |      | Attendance<br>Id | Lecture<br>Id | Student<br>Id | Status | ^ |
|               | Lecture | Lectu   | Lecture             | ·                                               | To                                        | pic                                             |                 | Í                                  |      | 1                | 5             | 202121        | 0      |   |
|               | 10      | Dat     | e                   | Module 1 v                                      | what is n                                 | nean by                                         |                 |                                    |      | 2                | 5             | 2021210       | 1      |   |
| Select        | 5       | 10/17/2 | 2016 4              | Networkin                                       | g and Di                                  | fferent typ                                     | pes of          |                                    |      | 3                | 5             | 202122        | 1      |   |
| Select        | 27      | 10/18/3 | 2016 12             | Introductio                                     | g<br>n to svila                           | abus                                            | 1               |                                    |      | 5                | 5             | 202124        | 1      |   |

#### **Update Attendance**

 HOD can update Attendance. First Select class ,division, then select subject select date or topic of and select Student of which want to change a attendance click on edit and change status Absent to Present and click on Update. Red background shows a selected.

| Poperless Digitalization Of<br>Educational System |                                                                                                    |              |         |                                                                          |               | Velcome 456 Logout |         |      |        |        |                  |         |        |   |     |
|---------------------------------------------------|----------------------------------------------------------------------------------------------------|--------------|---------|--------------------------------------------------------------------------|---------------|--------------------|---------|------|--------|--------|------------------|---------|--------|---|-----|
| Dept.                                             | Image: State of the sector of the sector |              |         |                                                                          |               |                    |         |      |        |        |                  |         |        |   |     |
| Departn                                           | nent                                                                                                    |              |         |                                                                          |               | Computer           |         | -    | Select | Class  |                  | BE      |        | + | Ē.  |
| Select [                                          | Divis                                                                                                    | ion          |         |                                                                          |               | A Select Batch     |         |      |        | 0 -    |                  | -       |        |   |     |
| Select S                                          | ubje                                                                                                    | ct           |         |                                                                          | 1             |                    |         |      |        |        |                  |         | 147    |   | -11 |
|                                                   |                                                                                                    |              | Branch  |                                                                          | Class         | Div                | Subject | 9    |        |        |                  | Faculty |        |   |     |
| <u>Select</u>                                     |                                                                                                    | 5            | Comp    |                                                                          | BE            | A                  | CN      | CN S |        |        | 980              | 980     |        |   |     |
| Select                                            |                                                                                                    | 9            | Comp    |                                                                          | BE            | A                  | CN      |      |        |        |                  | 401     |        | - |     |
| Lecture                                           | s                                                                                                    |              |         |                                                                          |               |                    |         |      | Update | Attend | lance            |         |        |   | 11  |
| 1                                                 | lid                                                                                                    | Lecture_Date | Lecture |                                                                          | Торі          | c                  |         | ^    | Att_ld |        | Studid           |         | status | ^ |     |
| Select                                            | 5                                                                                                    | 10/17/2016   | 4       | Module 1 what is mean by Networking<br>and Different types of Networking |               |                    |         | 1    | 5      | 202121 | Update<br>Cancel | Absent  | • E    |   |     |
| <u>Select</u>                                     | 27                                                                                                    | 10/18/2016   | 12      | Introduction to syllabus                                                 |               |                    |         |      | 2      | 5      | 2021210          | Edit    | 1      |   |     |
| <u>Select</u>                                     | 9                                                                                                    | 10/19/2016   | 14      | Module 3 :What is mean by Bridge?                                        |               |                    | ?       |      | -      | -      | 2021210          |         | 191    |   |     |
| <u>Select</u>                                     | 11                                                                                                    | 10/20/2016   | 16      | What is n                                                                | nean by Raute | r?                 |         |      | 3      | 5      | 202122           | Edit    | 1      |   |     |
| Select                                            | 12                                                                                                    | 10/21/2016   | 21      | Interface                                                                | between Rout  | er and Brid        | lge     |      | 4      | 5      | 202123           | Edit    | 1      |   |     |

#### Staff Feedback

 HOD can see staff feedback given by students. Select class, division, Subject you will see the feedback given by students when you click on total button then you can able to see Feedback in percentage.

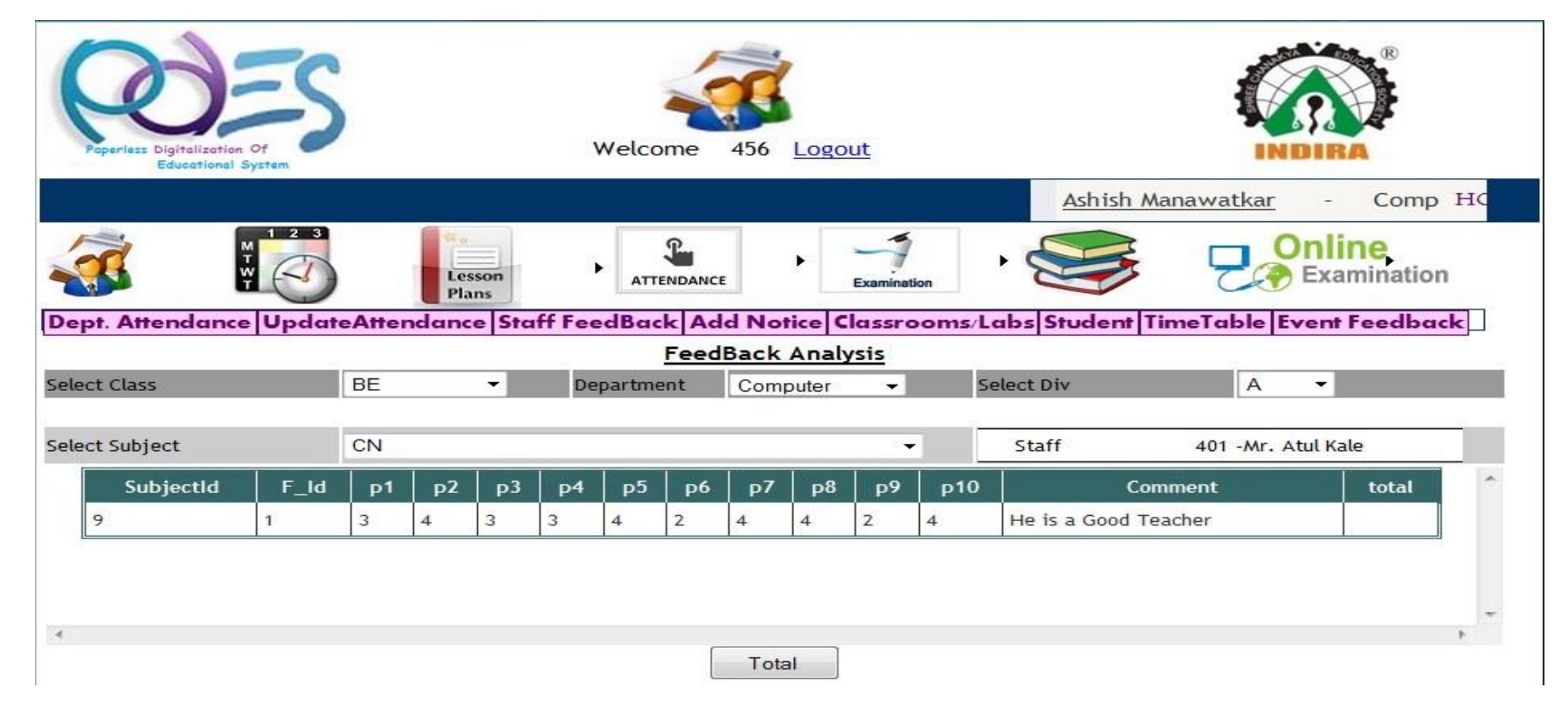

## Feedback Analysis

• You can see the total analysis by click on total .You can print the feedback analysis by just click on print button

| INDIR<br>Depar                    | A COLLEGE O           | F ENGINEER      | ING & MAI | NAGEMENT                      | INDIRA          |  |
|-----------------------------------|-----------------------|-----------------|-----------|-------------------------------|-----------------|--|
|                                   |                       | Fee             | dBack Ana | alysis                        |                 |  |
|                                   | Subject:              | 9 -CN           | Class:    | BE - A Comp                   |                 |  |
|                                   | S                     | taff            | 401 -/    | Mr. Atul Kale                 |                 |  |
| Paramete                          | rs                    |                 |           |                               | Grades          |  |
| Explainati                        | ion of Subject        |                 |           |                               | 3               |  |
| Question,                         | Answer & Discussion   | s               |           |                               | 4               |  |
| Motivatio                         | n to Think more       |                 |           |                               | 3               |  |
| Time Utili                        | zation for Teaching   |                 |           |                               | 3               |  |
| Communi                           | cation of Teacher     |                 |           |                               | 4               |  |
| Command                           | & Control over the o  | class           |           |                               | 2               |  |
| Test Cond                         | lucted & Assignment   | given           |           |                               | 4               |  |
| Punctualit                        | y of the Teacher to t | the Class       |           |                               | 4               |  |
| Fair Treat                        | tment given to All St | udents          |           |                               | 2               |  |
| Help by Teacher outside the Class |                       |                 |           |                               |                 |  |
|                                   |                       |                 |           | Total Grade                   | : 33            |  |
|                                   | Total No of Studen    | t in Class : 60 |           | Feedback given by Total Numbe | er of Student 1 |  |
|                                   |                       |                 | -         |                               |                 |  |

Print....

## Add Notice

 Person can add notice for staff, for that need to enter a details means Notice Title, Details, Date and click on insert.

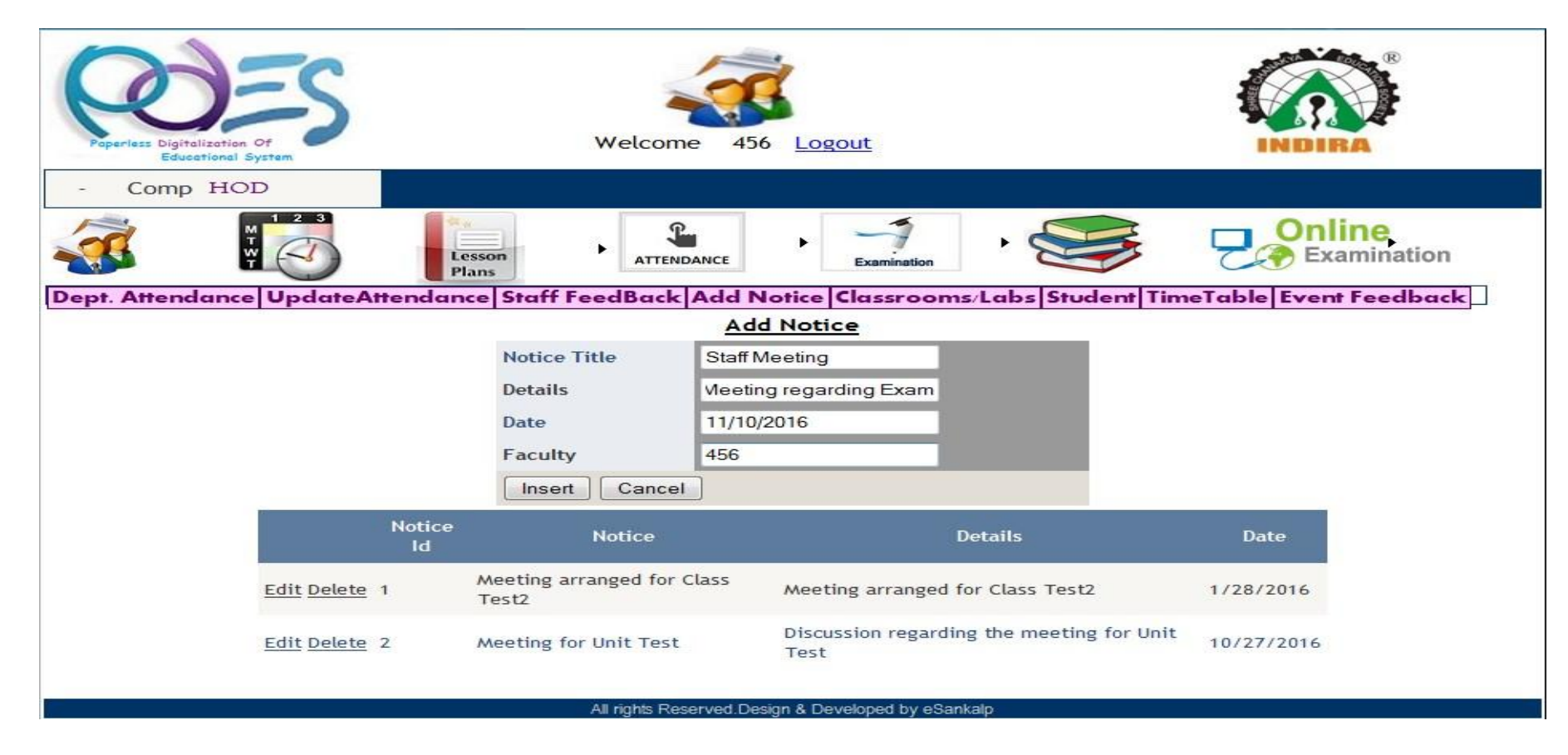

#### Time Table

 HOD can see Time Table of particular class by selecting class

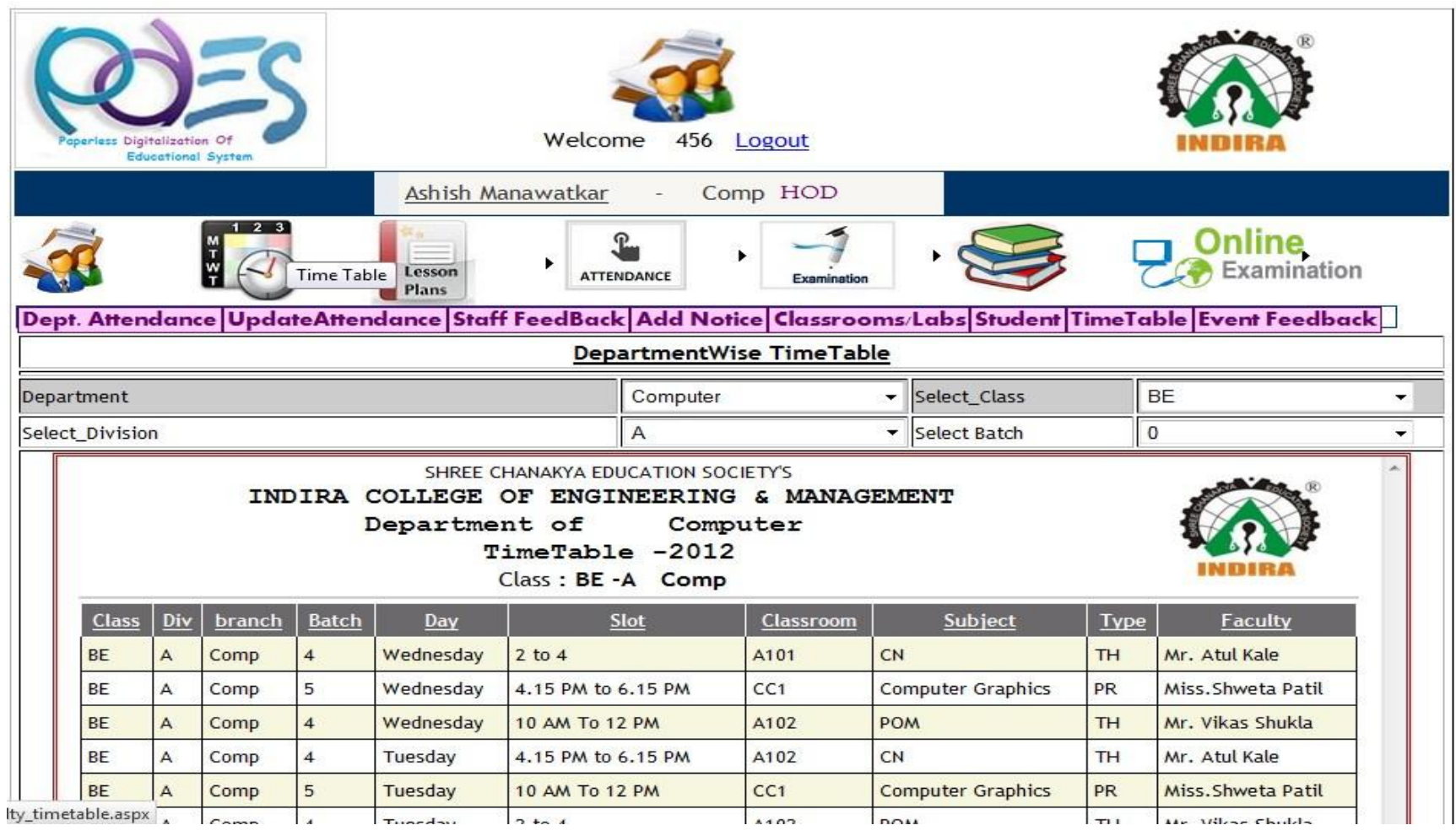

#### Student Home Page

 login as Student user he can perform following operation Check attendance, Check Test Marks, Give online exam, give feedback for teacher

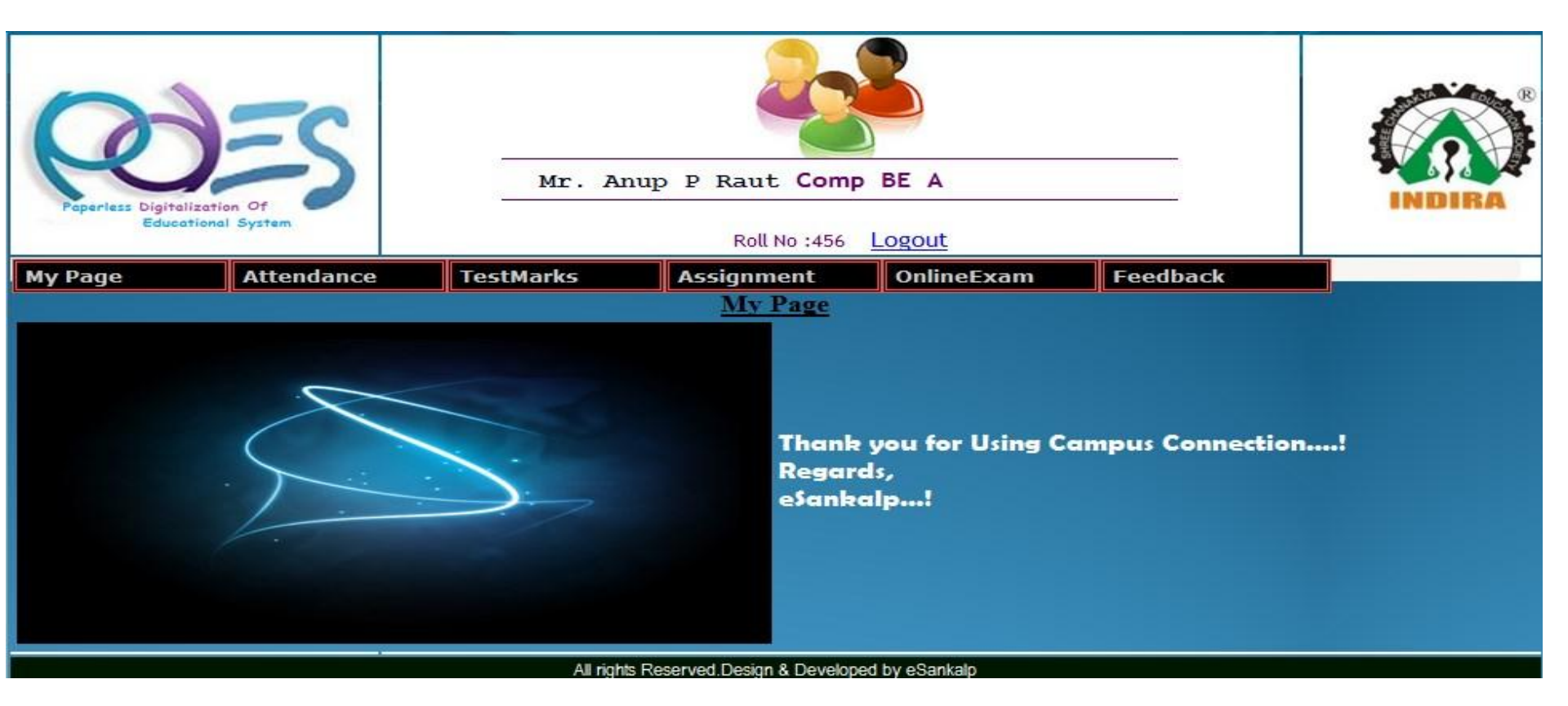

#### Attendance

 Student can view their attendance .for see attendance select subject student will gets a details about attendance , that how many lecturers he was present from out of lectures. Red background is selection.

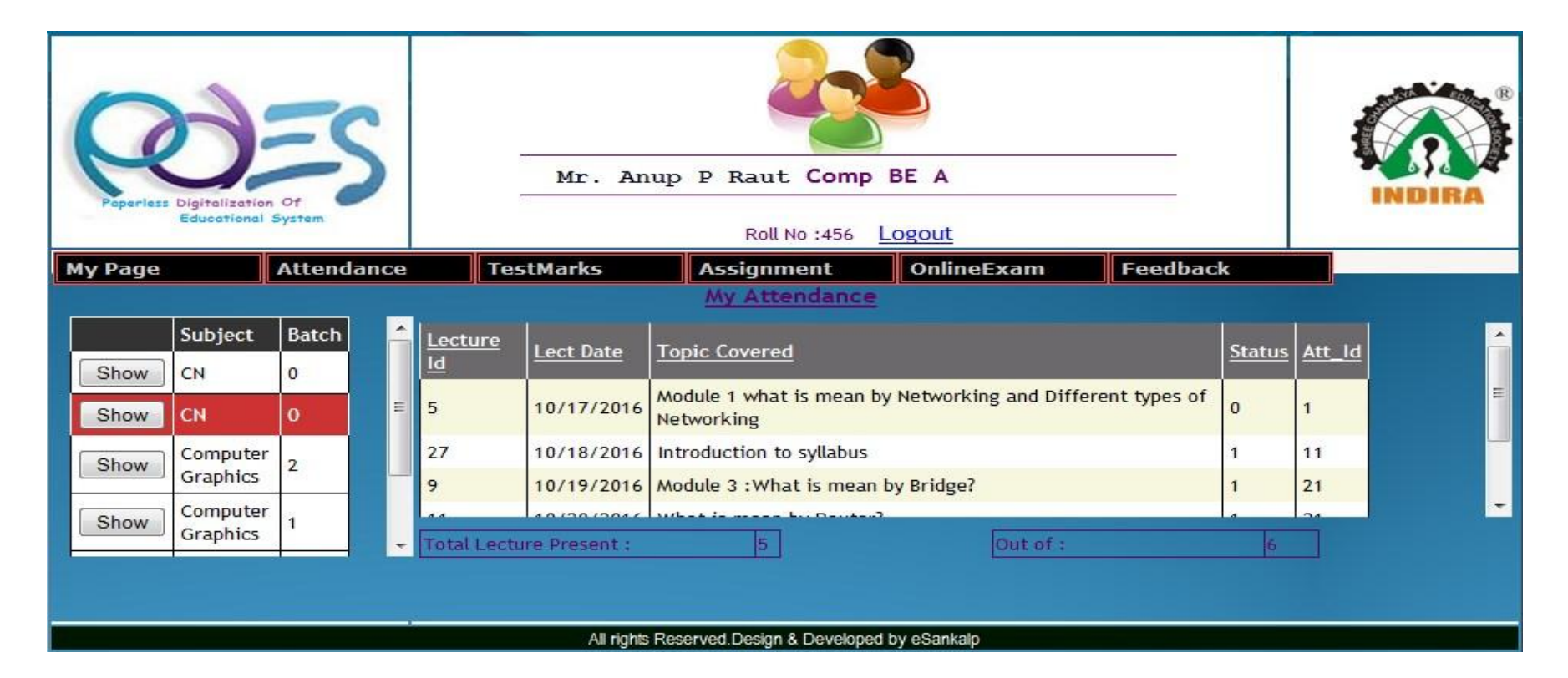

#### Test Marks

• Student can see the test marks by selecting subject then click on obtained marks. Red background is a selection.

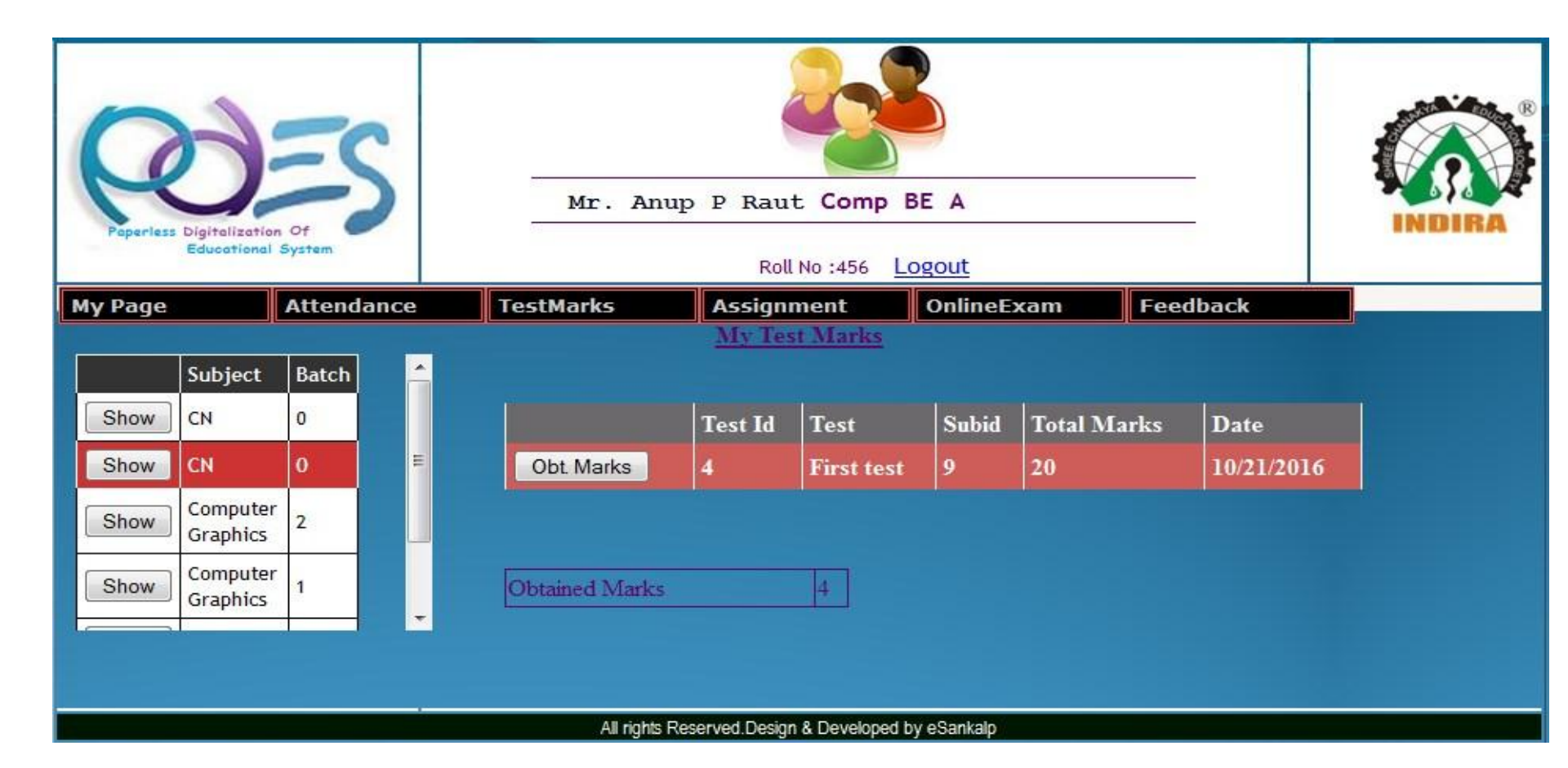

#### Notes & Assignment

• Student can see notes or assignment given by teacher . Just selecting the particular subject.

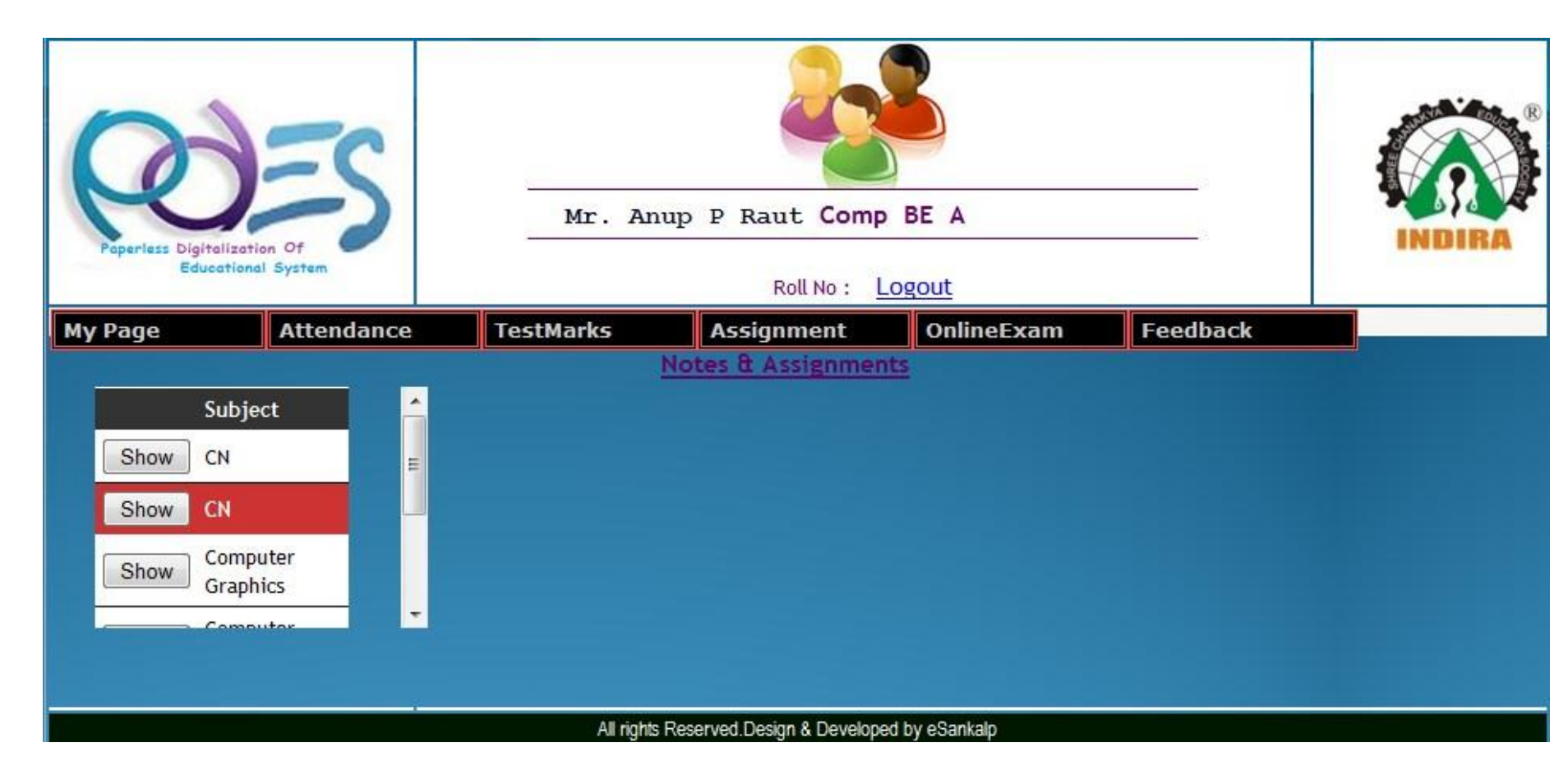

#### **Online Exam**

 Student can give online exam just selecting subject then exam and exam demo then just click on go to exam . Red background is selection.

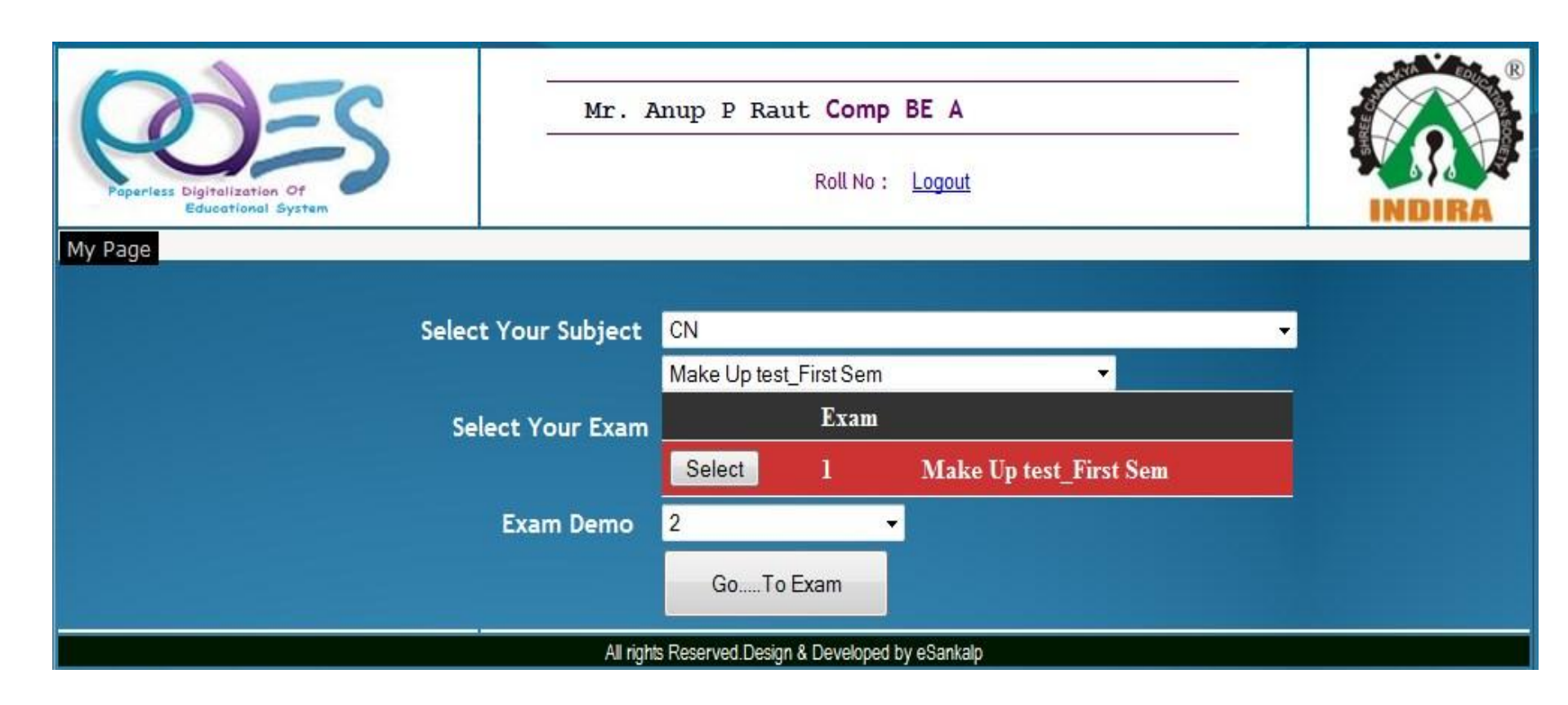

#### Feedback

 Student can give feedback for teacher and event for teacher need to select subject and particular teacher and for event just select event.

| Welcome Mr. Anup P Raut Cla       | ass: BE                                | Branch :Comp Roll No :1 Div : A      |
|-----------------------------------|----------------------------------------|--------------------------------------|
|                                   | FeedBack For                           | m                                    |
| <u>~</u>                          | AyPage                                 | Logout                               |
| Name of the Subject :             |                                        | CN                                   |
| Name of the Staff :               |                                        | 401 Mr. Atul Kale                    |
|                                   | 202121 9                               |                                      |
| Explaination of Subject           | Poor Average Good Excellent            |                                      |
| Question, Answer & Discussions    | Poor Average Good Excellent            | You are given FeedBack for Following |
| Motivation to Think more          | O O O<br>Poor Average Good Excellent   | CN<br>POM                            |
|                                   |                                        | Computer Graphics                    |
| Time Utilization for Teaching     | Poor Average Good Excellent            | Computer Graphics                    |
| Communication of Teacher          | Poor Average Good Excellent            |                                      |
| Command & Control over the class  | O O O<br>Poor Average Good Excellent   |                                      |
| Test Conducted & Assignment given | O O O O<br>Poor Average Good Excellent |                                      |

#### Feedback

• Just select the rating depending upon performance and last write comments and click on insert

|                                         |                                        | РОМ                                                                                                    |                              |
|-----------------------------------------|----------------------------------------|----------------------------------------------------------------------------------------------------|------------------------------|
| Time Utilization for Teaching           | C C C C C                              | Computer Graphics                                                                                                    |                              |
| Time outization for Teaching            | Four average could Excellent           | Computer Graphics                                                                                                    |                              |
| Communication of Teacher                | O O O O Poor Average Good Excellent    |                                                                                                    |                              |
| Command & Control over the class        | O O O<br>Poor Average Good Excellent   |                                                                                                    |                              |
| Test Conducted & Assignment given       | © © ©<br>Poor Average Good Excellent   |                                                                                                    |                              |
| Punctuality of the Teacher to the Class | O O O O<br>Poor Average Good Excellent |                                                                                                    |                              |
| Fair Treatment given to All Students    | O O O O<br>Poor Average Good Excellent |                                                                                                    |                              |
| Help by Teacher outside the Class       | O O O O<br>Poor Average Good Excellent |                                                                                                    |                              |
| Comment                                 | Good Teacher                           |                                                                                                    |                              |
| Insert Cancel                           |                                        | Free control of the second second sec |                              |
|                                         |                                        | Streenshot is saved to flu                                                                                                    | ng. Click here to open in th |
|                                         |                                        |                                                                                                    |                              |

For demo call us

+91-8600873002 +91-9850908209 info@esankalp.com

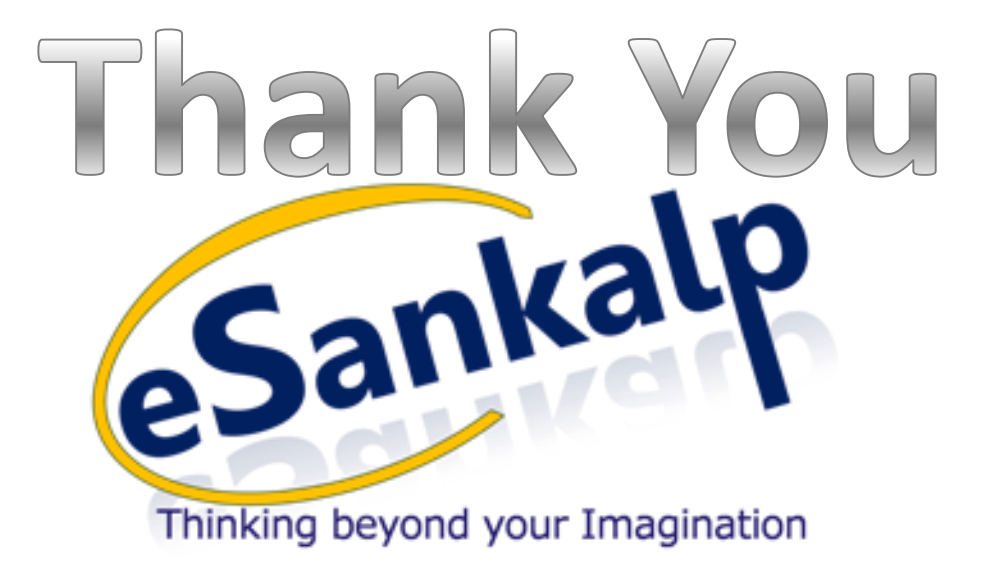